# Customer Portal User Guide(DoLS)

This user guide will provide the user with the information they require to complete the request in relation to:

Deprivation of Liberty Safeguards (DoLS).

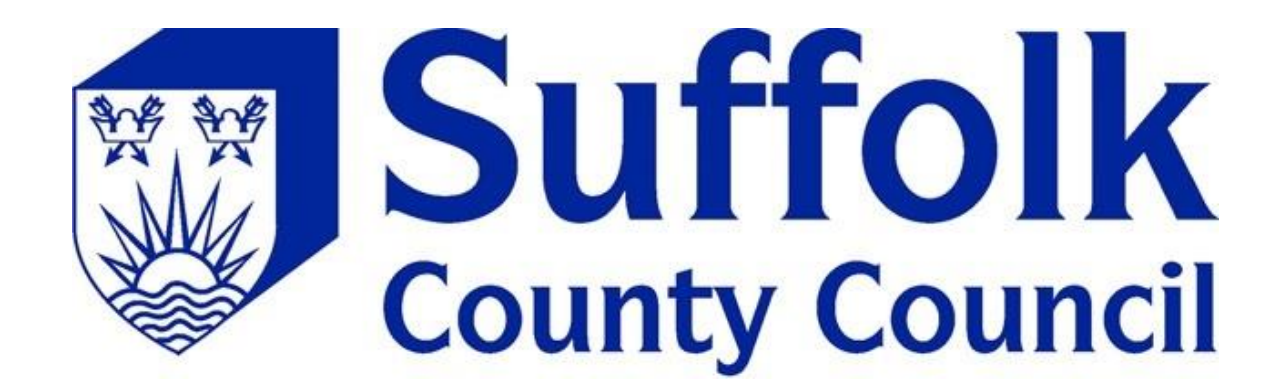

The Forms that will be covered are as follows:

- FORM 1 Request for Standard/Urgent DoLS Authority
- FORM 2 Request for Further Authority for Standard Authorisation
- FORM 7 Request for DoLS Suspension
- FORM 10 Request for DoLS Review

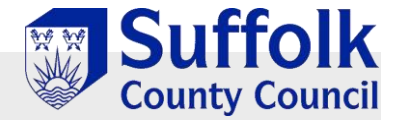

### Portal Home Page

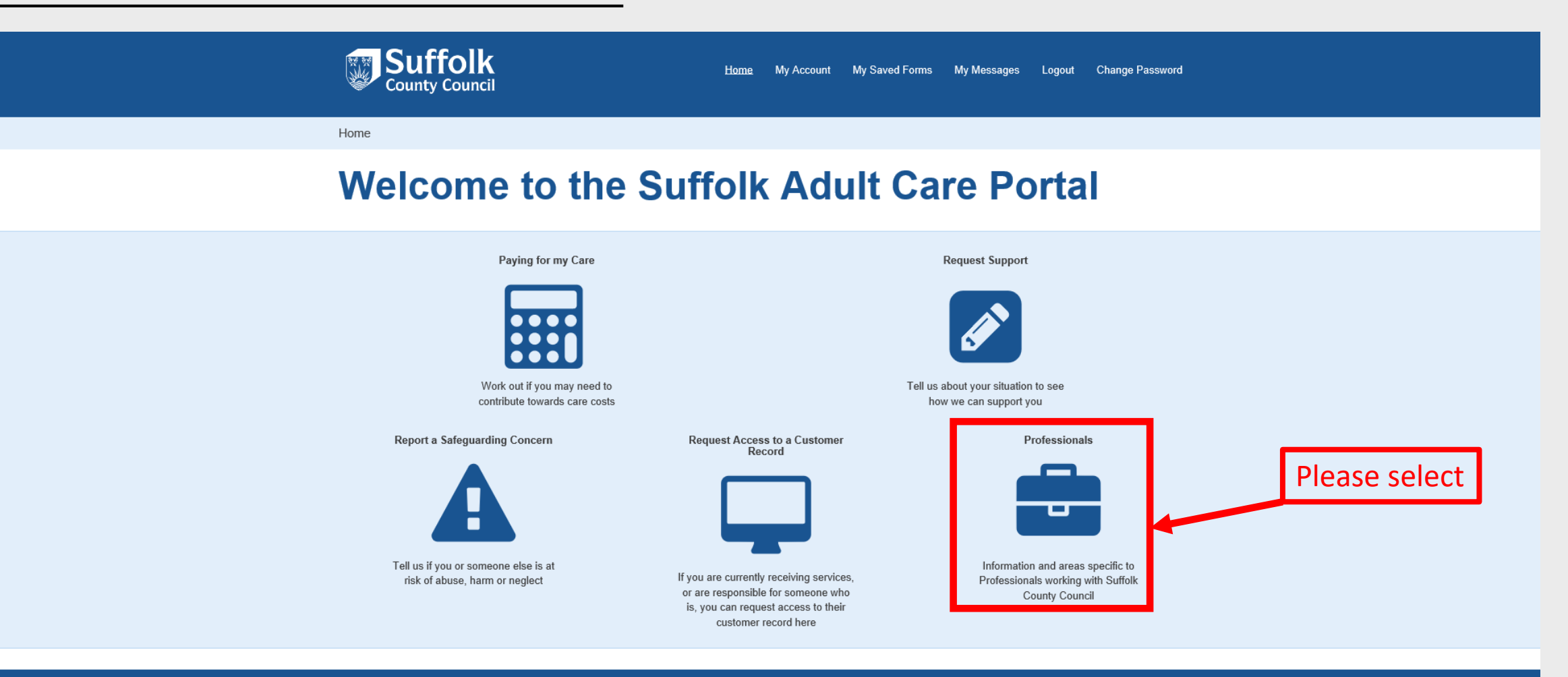

About Contact us Online services Privacy and Data Protection Privacy Notice Cookies Accessibility Terms and conditions Help Site and content © Suffolk County Council 2018

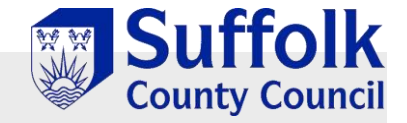

### **Professionals Portal Page**

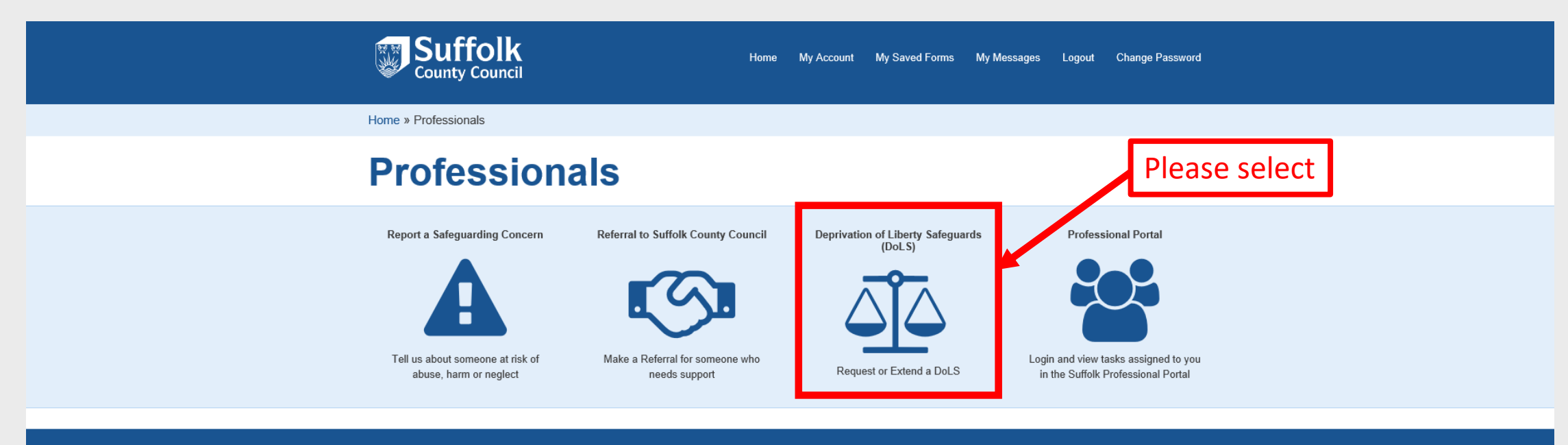

About Contact us Online services Privacy and Data Protection Privacy Notice Cookies Accessibility Terms and conditions Help Site and content © Suffolk County Council 2018

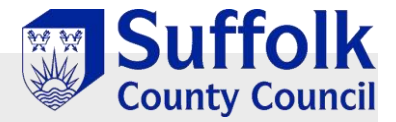

### Deprivation of Liberty Safeguards (DoLS) Portal Page

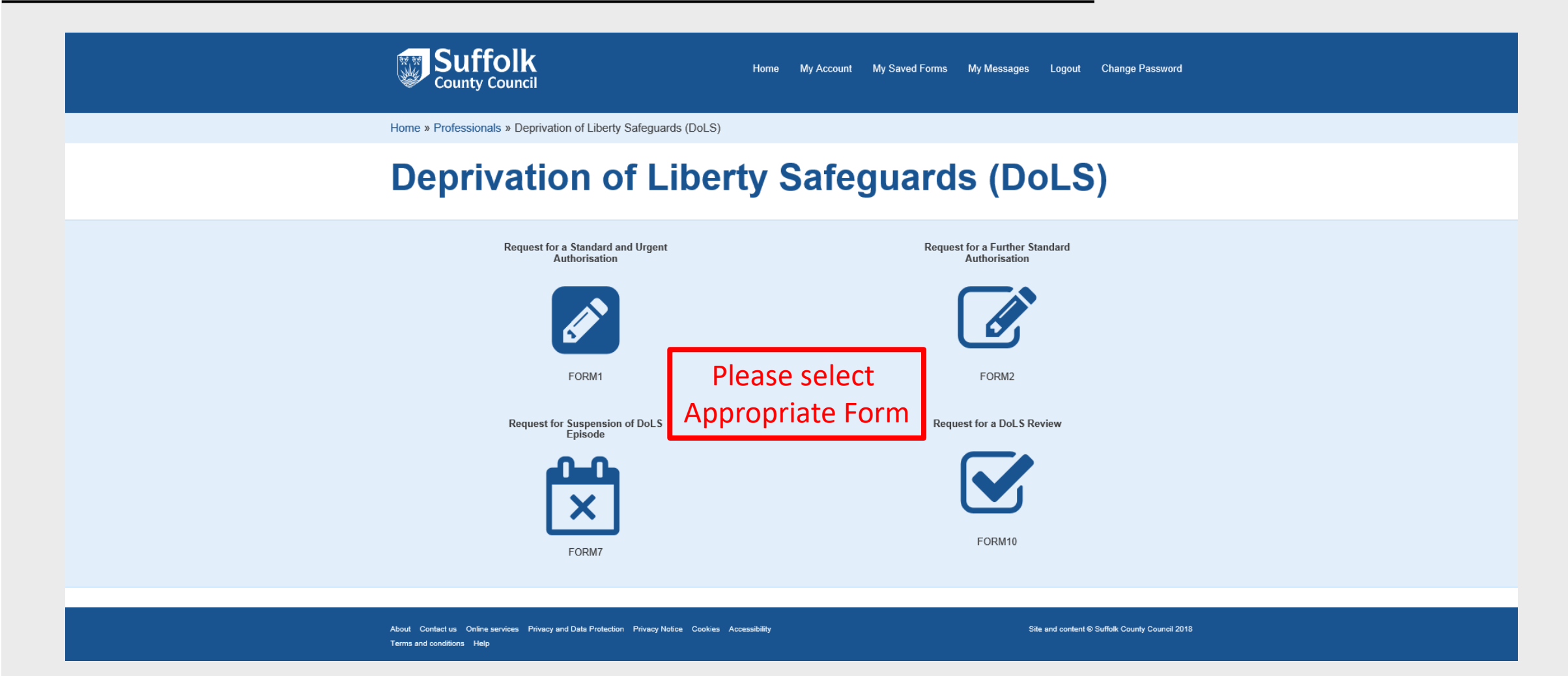

Completing a FORM 1: Request for Standard Authorisation and Urgent Authorisation

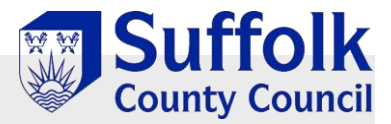

## Initial Request Page

|                                                        | Home | My Account | My Saved Forms | My Messages | Logout | Change |
|--------------------------------------------------------|------|------------|----------------|-------------|--------|--------|
| Home » Request for a Standard and Urgent Authorisation |      |            |                |             |        |        |
| Request for a Standa<br>Authorisation                  | ard  | and        | Urge           | nt          |        |        |

| 1 | Request a DoLS                                                   | REQUEST A DOLS                                                       |
|---|------------------------------------------------------------------|----------------------------------------------------------------------|
| 2 | Your Details                                                     |                                                                      |
| 3 | Information                                                      | How does this tool work?                                             |
| 4 | Request for Standard                                             | You can complete this form for yourself or on behalf of someone else |
| _ | Authorisation                                                    | Le. If you are a carer, relative, friend or professional             |
| 5 | Information about interested<br>persons and others to<br>consult |                                                                      |
| 6 | IMCA Instruction                                                 | How to Navigate                                                      |
| 7 | Request for an Extension to<br>the Urgent Authorisation          | Click on the numbered sections on the left hand side of the window   |
| 8 | Supporting Documents                                             | or                                                                   |
| 9 | Submit Request                                                   | use the Next > and < Previous options to move through the pages.     |
|   |                                                                  | Don't use the Browser 'Back' button                                  |

| _  |   | - |   |     |  |
|----|---|---|---|-----|--|
| Th | - |   | - | 272 |  |
|    |   | - | u |     |  |
|    | - |   | ~ |     |  |

ssword

| (?) Questions                                                                         | Select the option(s) that best describes your situation.                                                 |
|---------------------------------------------------------------------------------------|----------------------------------------------------------------------------------------------------|
| You DO NOT need to answer every question, you need only<br>complete what is relevant. | This symbol \star indicates that the question is mandatory<br>and must be answered in order to continue. |
| The form uses many different types of questions, including<br>lists and text fields   |                                                                                                    |
|                                                                                       |                                                                                                    |

Options

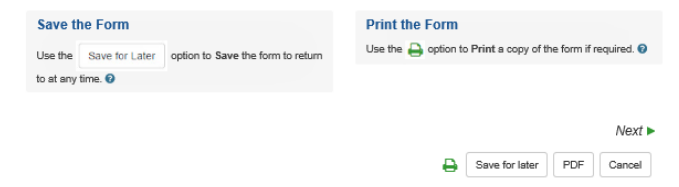

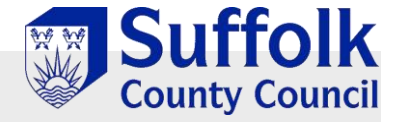

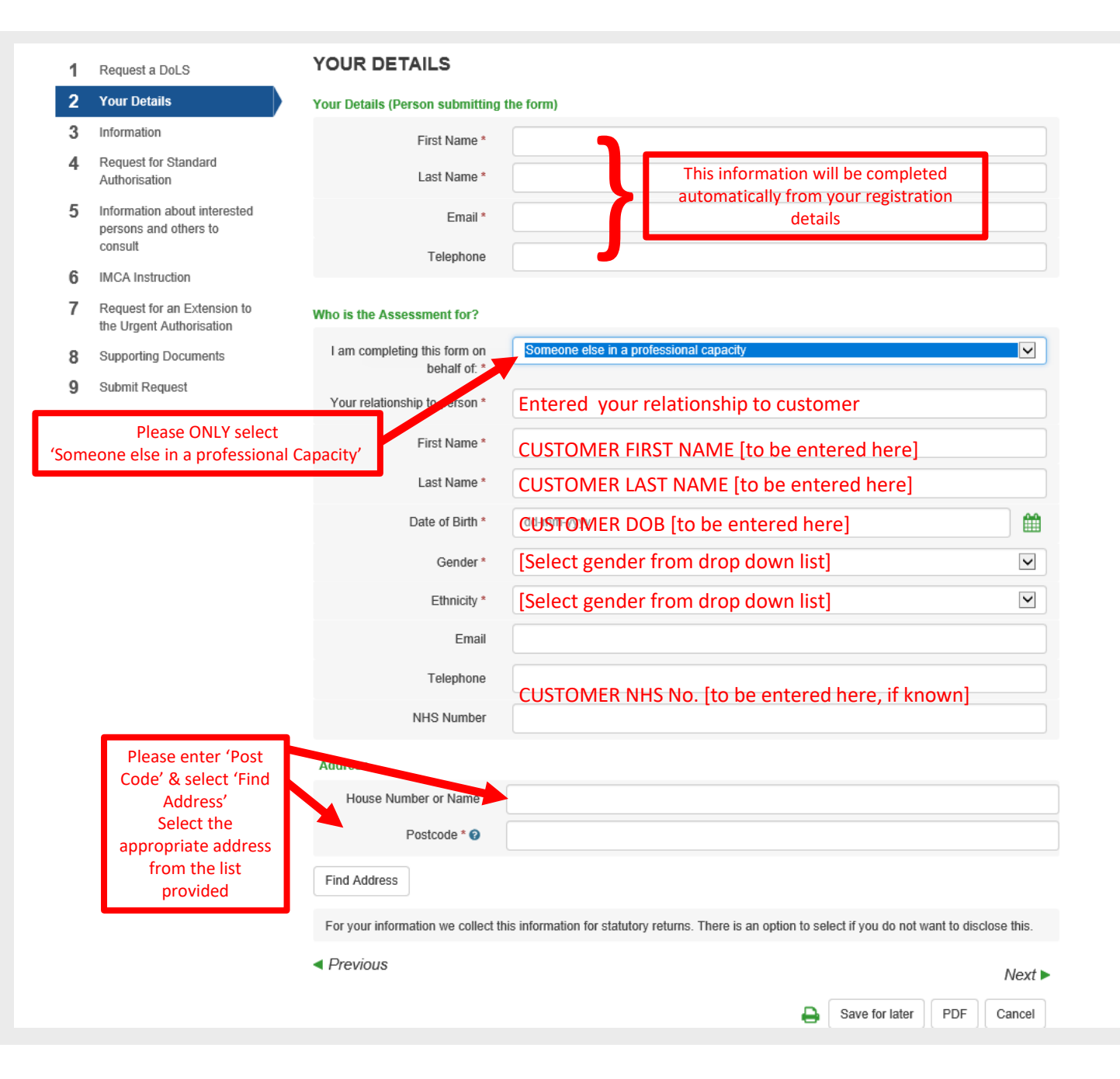

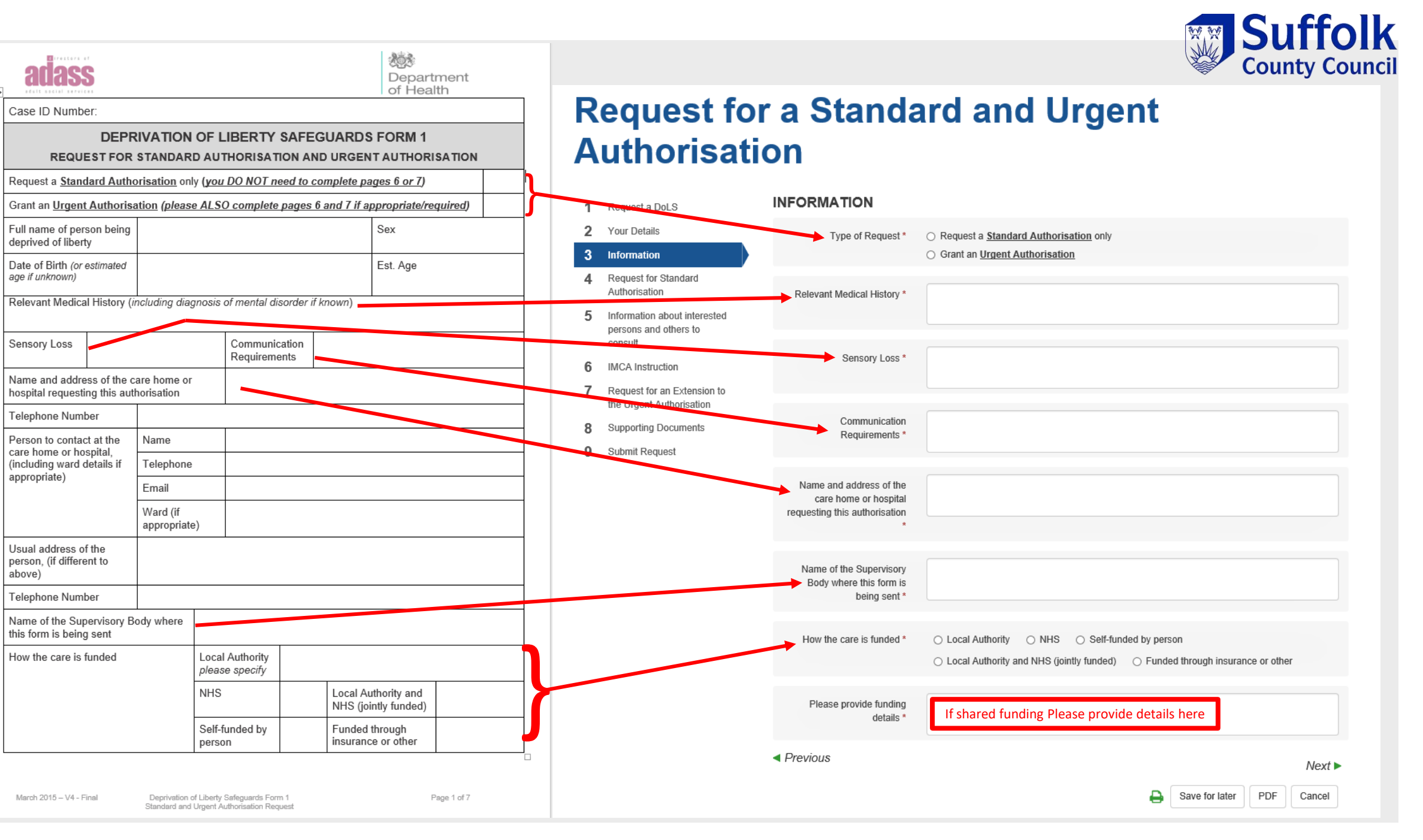

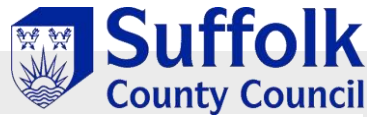

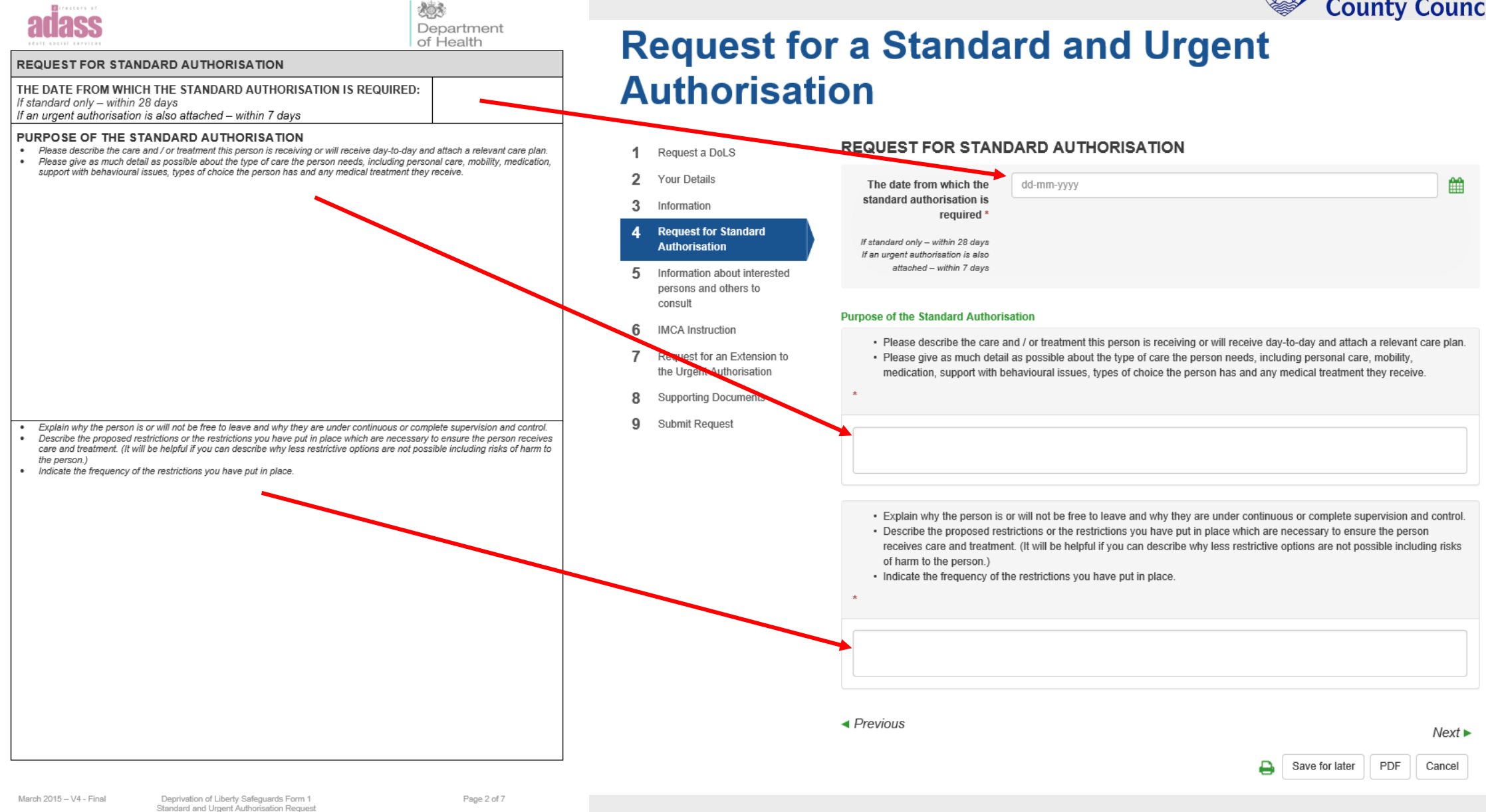

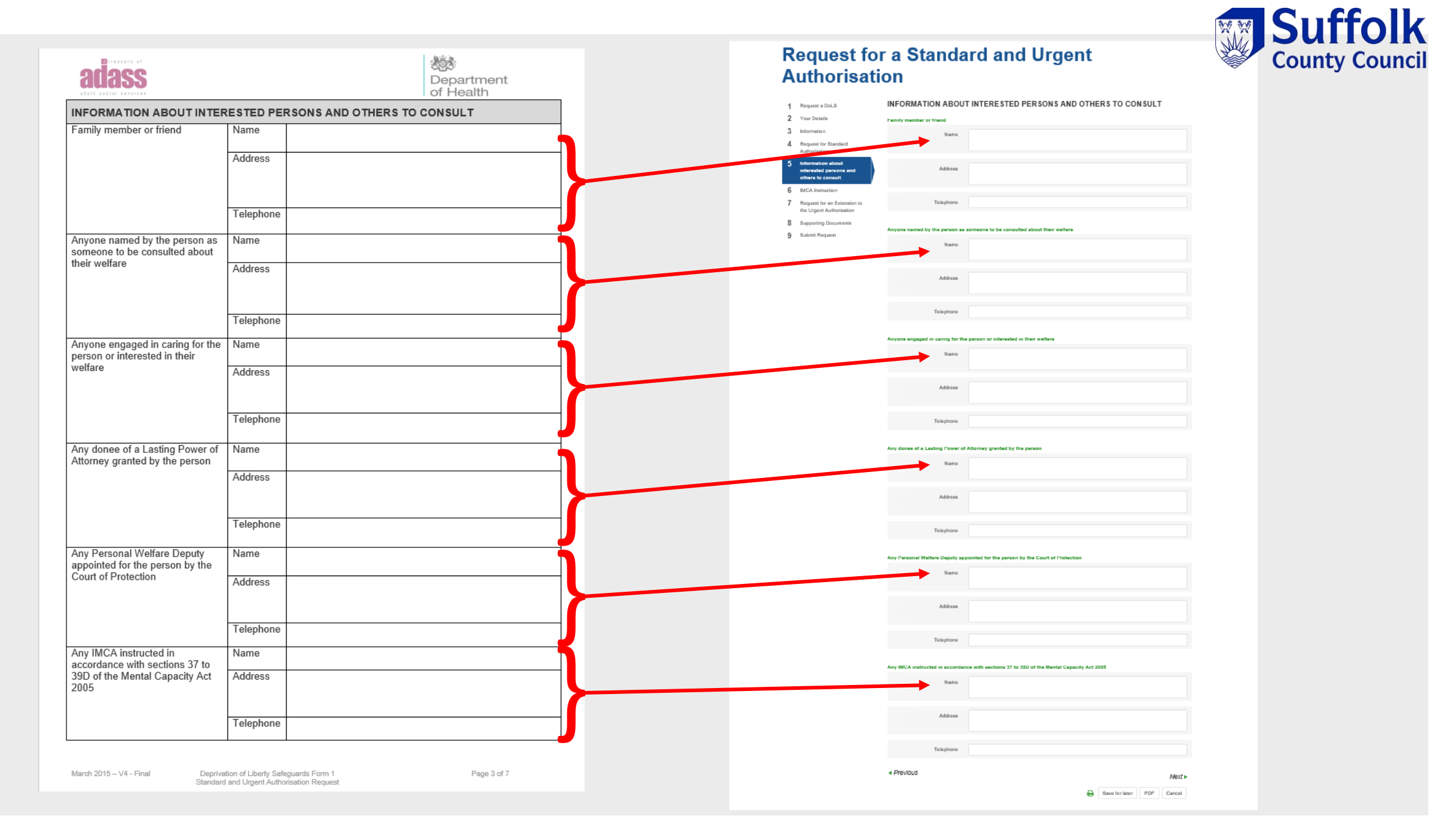

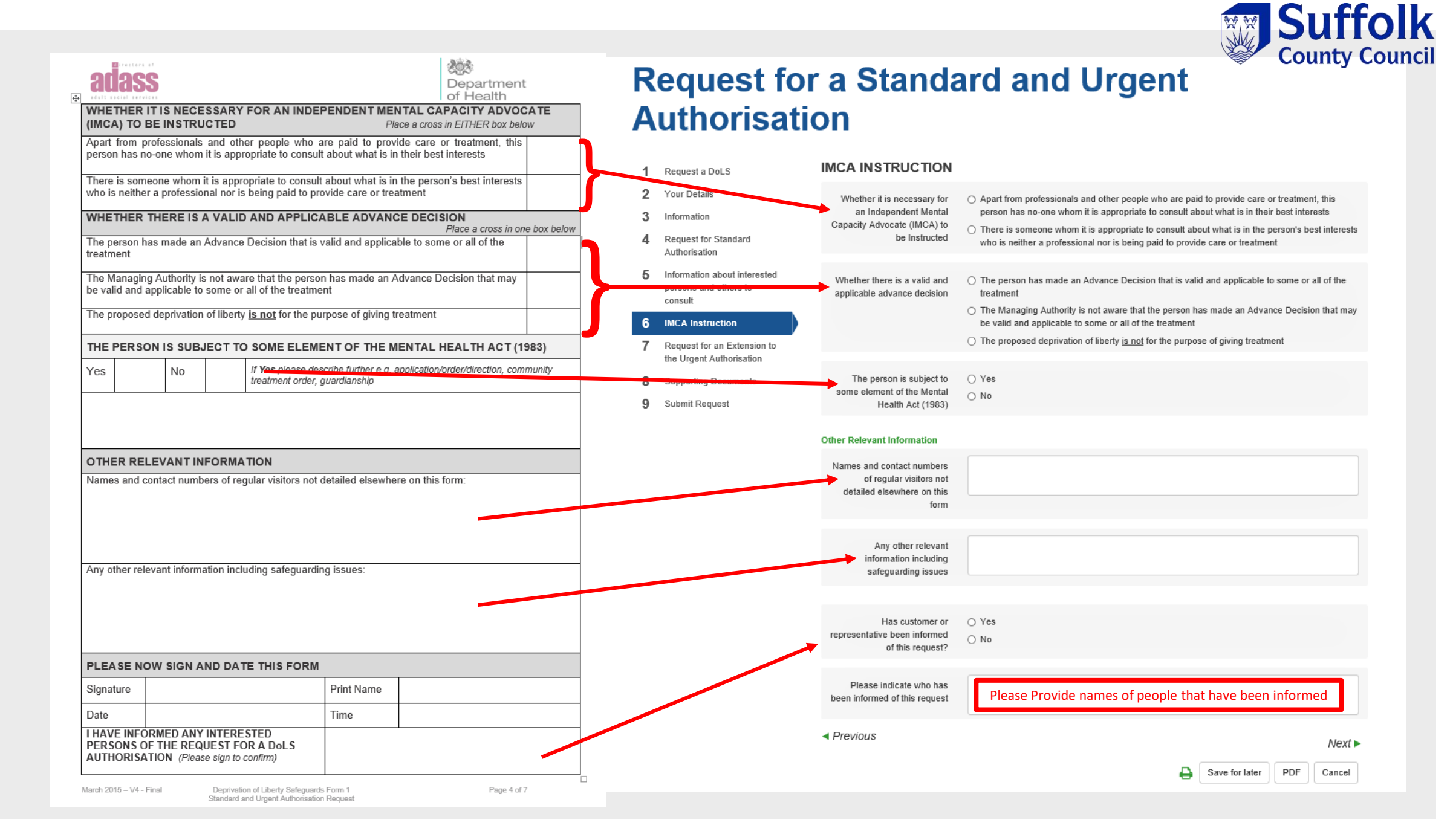

| <form></form>                                                                                                    | COMPLETE THIS SECTION IF YOU NEED TO GRANT AN URGENT<br>ECAUSE IT APPEARS TO YOU THAT THE DEPRIVATION OF LIBERTY<br>CCURING, OR ABOUT TO OCCUR, AND YOU REASONABLY THINK AN<br>OLLOWING CONDITIONS ARE MET<br>RGENT AUTHORISATION                                                     | A<br>partment<br>Health<br>T AUTHORISATION<br>TIS ALREADY<br>LL OF THE | <ol> <li>Request a DoLS</li> <li>Your Details</li> <li>Information</li> <li>Request for Standard<br/>Authorisation</li> <li>Information about interested<br/>persons and others to</li> </ol> | URGENT AUTHORISA<br>Only complete this section if you<br>Liberty is already occurring, or a<br>Urgent Authorisation<br>Please note that unless all of the | ATION<br>a need to grant an Urgent Authorisation because it appears to you that the Deprivation<br>bout to occur and you reasonably think all of the following conditions are met<br>se boxes are selected, this request will be treated as a standard authorisation                                                                                                    |
|----------------------------------------------------------------------------------------------------|----------------------------------------------------------------------------------------------------|------------------------------------------------------------------------|----------------------------------------------------------------------------------------------------|----------------------------------------------------------------------------------------------------|----------------------------------------------------------------------------------------------------|
| In the person is builting accommodated here for the purpose of being given care or treatment. Please is described further on page 2   The person is builting accommodated here for the purpose of being given care or treatment. Please is described further on page 2   The person is builting accommodated here for the purpose of being given care or treatment. Please is described further on page 2   The person is builting accommodated here for the purpose of being given care or treatment. Clease is described further on page 2   The person is builting accommodated here for the purpose of the purpose data are or treatment. Clease is described further on page 2   The person is builting accommodated here for the purpose data are or treatment. does not, and far the person here, and giving herm the proposed care or treatment. does not, and far the person here are described further on page 2   The person is builting accommodated here for celevic care or treatment. does not, and far the person here are described further on person here are described further on page 2   The person is built person here are described further on person here are described further on page 2   The person here are described further on person here are described further on person here are described further on page 2   The person here are described further on page 2   The person here are described further on page 2   The person here are described further on treatment. does not, and far the person here are described further on the person here are described for the barries application on the described further on the person here are described for the barries application on the described further on the person here are described for the barries application for the application does not person here are described further on the person here are described fur                                                                                                    | ace a cross in EACH box to confirm that the person appears to meet the particular condition<br>he person is aged 18 or over                                                                                                    |                                                                        | consult                                                                                                    | Select EACH box to confirm<br>that the person appears to                                                                                                  | The person is aged 18 or over The person is sufficient from a month diverter                                                                                                    |
| The person is being accommodated here for the purpose of being given care or treatment. Please define further on page 2       Image: the person is being accommodated here for the purpose of being given care or treatment. Please define the further on page 2         The person has copies pacify to make their own decision about whether to be accommodated here for care or treatment.       Image: the person has copies pacify to make their own decision about whether to be accommodated here for care or treatment.         The person has not, as far as the Managing Authonity is aware, made a valid Advance Decision has not, as far as the Managing Authonity is aware, made a valid Advance Decision has not application on being devine any proposed treatment.         The person has not, as far as the Managing Authonity is aware, made a valid Advance Decision has the value application on being devine approprised treatment.         The person has not, as far as the Managing Authonity is aware, made a valid Advance Decision has the value application on the value application on the value application on the value application on the value approprised treatment and the preson has not application on the value application on the value application                                                                                                    | he person is suffering from a mental disorder                                                                                                    |                                                                        | 7 Urgent Authorisation                                                                                                    | meet the particular condition                                                                                                    | The person is being accommodated here for the purpose of being given care or treatment.                                                                                                    |
| The person lacks capacity to make their own decision about whether to be accommodated here for care or treatment.       Image: Commodating the person here, and giving them the proposed treatment.       Image: Commodating the person here, and giving them the proposed treatment.       Image: Commodating the person here, and giving them the proposed treatment.       Image: Commodating the person here, and giving them the proposed treatment.       Image: Commodating the person here, and giving them the proposed treatment.       Image: Commodating the person here, and giving them the proposed treatment.       Image: Commodating the person here, and giving them the proposed treatment.       Image: Commodating the person here, and giving them the proposed treatment.       Image: Commodating the person here, and giving them the proposed treatment.       Image: Commodating the person here, and giving them the proposed treatment.       Image: Commodating the person here, and giving them the proposed treat or treatment.       Image: Commodating the person here, and giving them the proposed treat or treatment.       Image: Commodating the person here, and giving them the proposed treat or treatment.       Image: Commodating the person here, and giving them the proposed treat or treatment.       Image: Commodating the person here, and giving them the proposed treat or treatment.       Image: Commodating the person here.       Image: Commodating the person here.       Image: Commodating the person here.       Image: Commodating the person here.       Image: Commodating the person here.       Image: Commodating the person here.       Image: Commodating the person here.       Image: Commodating the person here.       Image: Commodating there person here.       Image: Commodat                                                                                                    | he person is being accommodated here for the purpose of being given care or trea<br>iescribe further on page 2                                                                                                    | atment. <i>Please</i>                                                  | 8 Request for an Extension to<br>the Urgent Authorisation                                                                                                    |                                                                                                    | In the person lacks capacity to make their own decision about whether to be accommodated<br>here for care or treatment     The person has not, as far as the Managing Authority is aware, made a valid Advance<br>Decision that prevents them from being given any proposed treatment                                                                                                    |
| The person has not, as far as the Managing Authority is aware, made a valid Advance Decision   Accommodating the person here, and giving them the proposed treatment.   Accommodating the person here, and giving them the proposed care or treatment, does not, as far as the Managing Authority is aware, conflict with a valid decision made by a done of a Lasting Power of Autometer best interests to be accommodated here to receive care or treatment, even though the y will be depired of liberty.   Is in the person best interests to be accommodated here to receive care or treatment, even though the walk of Lasting Power of Autometer best interests to be accommodated here to receive care or treatment, even though the walk of Lasting Power of Autometer best interests to be accommodated here to receive care or treatment, even though the walk of Lasting Power of Autometer best interests to be accommodated here to receive care or treatment, even though the walk of Lasting Power of Autometer best interests to be accommodated here to receive care or treatment, even though the device or application does not prevent all biol power of Autometer best interests to be accommodated here to receive care or treatment, even though the device or application does not prevent all biol power of Autometer best interests to be accommodated here to receive care or treatment, even though the device or application does not prevent and upper to an application does not prevent and upper to an application does not prevent all biol to adjute the Merall Healt his appropriate for that application does not prevent and upper to adjute the device or application does not prevent all biol to adjute the device or application does not prevent all biol to adjute the device or application does not prevent all biol to adjute the device or application does not prevent all biol to adjute the device or application does not prevent all biol to adjute the device or application does not prevent all biol                                                                             | he person lacks capacity to make their own decision about whether to be accommo<br>are or treatment                                                                                                    | odated here for                                                        | 9 Supporting Documents<br>10 Submit Request                                                                                                    |                                                                                                    | Accommodating the person here, and giving them the proposed care or treatment, does<br>not, as far as the Managing Authority is aware, conflict with a valid decision made by a<br>donee of a Lasting Power of Attorney or Personal Welfare Deputy appointed by the Court<br>of Bratection under the Martel Canadity Act 2005.                                                                                                    |
| Accommodating the person here, and giving them the proposed care or treatment, does not, as far as the Managing Authority is aware, conflict with a valid decision made by a donee of a Lasting Power of Athorney or Personal Wille Mathematication and the Managing Authority is aware, conflict with a valid decision made by a donee of a Lasting Power of Athorney or Personal Wille Mathematication and person of Beatty and Power of Athorney or Personal Wille Mathematication and personal decision made by a donee of a Lasting Power of Athorney or Personal Wille Mathematication and personal decision made by a donee of a Lasting Power of Athorney or Personal Wille Mathematication and personal decision made by a donee of a Lasting Power of Athorney or Personal Wille Mathematication and personal decision and personal decision andecision and personal decision ande decision a                                           | he person has not, as far as the Managing Authority is aware, made a valid Advan-<br>nat prevents them from being given any proposed treatment                                                                                                    | ce Decision                                                            |                                                                                                    |                                                                                                    | Intercent of internet interests to be accommodated here to receive care or treatment,<br>even though they will be depived of liberty                                                                                                    |
| It is in the person's best interests to be accommodated here to receive care or treatment, even   though they will be deprived of liberty   Depriving the person of liberty is necessary to prevent harm to them, and a proportionate response   It he person concerned is not, as far as the Managing Authority is avare, subject to an application   or order under the Mental Health Act 1933 or, if they are, that order or application does not prevent   an Urgent Authorisation being given   The need for the person to be deprived of liberty here is so urgent that it is appropriate for that deprivation is made or has been determined   AN URGENT AUTHORISATION IS NOW GRANTED   This Urgent Authorisation will expire at the end of the day on:   The nead for a period of:   Signed   Print name   Signed   Print name                                                                                                    | ccommodating the person here, and giving them the proposed care or treatment,<br>s the Managing Authority is aware, conflict with a valid decision made by a donee or<br>ower of Attorney or Personal Welfare Deputy appointed by the Court of Protection<br>lental Capacity Act 2005 | does not, as far<br>of a Lasting<br>under the                          |                                                                                                    |                                                                                                    | <ul> <li>Depriving the person of liberty is necessary to prevent harm to them, and a proportionate<br/>response to the harm they are likely to suffer otherwise</li> <li>The person concerned is not, as far as the Managing Authority is aware, subject to an<br/>application or order under the Mental Health Act 1983 or, if they are, that order or<br/>application does not prevent an Urgent Authorisation being given</li> </ul> |
| Depriving the person of liberty is necessary to prevent harm to them, and a proportionate response to the harm they are likely to suffer otherwise   The person concerned is not, as far as the Managing Authority is aware, subject to an application or order under the Mental Heath Act 1983 or, if they are, that order or application does not prevent an Urgent Authorisation being given   The nearing period allowed is seven days.   This Urgent Authorisation will expire at the end of the day on:   Signed   Yent Authorisation will expire at the end of the day on:   Signed   Time   Time <                                                                                                    | is in the person's best interests to be accommodated here to receive care or treatr<br>rough they will be deprived of liberty                                                                                                    | ment, even                                                             |                                                                                                    |                                                                                                    | The need for the person to be deprived of liberty here is so urgent that it is appropriate for<br>that deprivation to begin immediately before the request for the Standard Authorisation is<br>made or has been determined                                                                                                    |
| The person concerned is not, as far as the Managing Authority is aware, subject to an application or order under the Mental Health Act 1983 or, if they are, that order or application does not prevent an Urgent Authorisation being given   The need for the person to be deprived of liberty here is so urgent that it is appropriate for that deprivation to begin immediately before the request for the Standard Authorisation is made or has been determined   AN URGENT AUTHORISATION IS NOW GRANTED   This Urgent Authorisation will expire at the end of the day on:   It is to be in force for a period of:   It is to be in force for a period allowed is seven days.   This Urgent Authorisation will expire at the end of the day on:   Signed   Print name   Date   Time                                                                                                    | epriving the person of liberty is necessary to prevent harm to them, and a proportion the harm they are likely to suffer otherwise                                                                                                    | onate response                                                         |                                                                                                    | An Urgent Authorisation is now (                                                                                                    | Granted                                                                                                    |
| an Orgent Authorisation being green     The need for the person to be deprived of liberty here is so urgent that it is appropriate for that deprivation to begin immediately before the request for the Standard Authorisation is made or has been determined     AN URGENT AUTHORISATION IS NOW GRANTED   This Urgent Authorisation comes into force immediately.   It is to be in force for a period of:   demra-yyyy   tis to be in force for a period of:   The maximum period allowed is seven days.   This Urgent Authorisation will expire at the end of the day on:   Signed   Print name   Date     Print name     Date                                                                                                    | he person concerned is not, as far as the Managing Authority is aware, subject to a<br>rorder under the Mental Health Act 1983 or, if they are, that order or application do                                                                                                    | an application<br>oes not prevent                                      |                                                                                                    | This Urgent Authorisation comes                                                                                                    | into force immediately.                                                                                                    |
| In the need for the person to be deprived or liberty here is so urgent that it is appropriate for that deprivation to begin immediately before the request for the Standard Authorisation is made or has been determined     AN URGENT AUTHORISATION IS NOW GRANTED   This Urgent Authorisation comes into force immediately.   It is to be in force for a period of:   It is to be in force for a period of:   It is to be in force for a period allowed is seven days.   This Urgent Authorisation will expire at the end of the day on:   Signed   Print name   Date     It is now in the mean interment of the day on:                                                                                                    |                                                                                                    |                                                                        |                                                                                                    | It is to be in force for a period<br>of (days):                                                                                                    |                                                                                                    |
| AN URGENT AUTHORISATION IS NOW GRANTED<br>This Urgent Authorisation comes into force immediately.<br>It is to be in force for a period of:<br>The maximum period allowed is seven days.<br>This Urgent Authorisation will expire at the end of the day on:<br>Signed Print name<br>Date I Time I Time | The need for the person to be deprived of liberty here is so urgent that it is appropria<br>eprivation to begin immediately before the request for the Standard Authorisation is<br>een determined                                                                                    | ate for that<br>s made or has                                          |                                                                                                    | The maximum period allowed is<br>today plus six days                                                                                                    |                                                                                                    |
| It is to be in force for a period of:   It is to be in force for a period of: days     The maximum period allowed is seven days.     This Urgent Authorisation will expire at the end of the day on:     Signed   Print name   Date     Time     Oate     Time     Oate     This should be the submission date plus 6 days     This should be the submission date plus 6 days     Image: Comparison of the day on:     Signed   Print name     Oate     Time     Oate     The maximum period allowed is seven days.     This should be the submission date plus 6 days     Signature *   (Please sign to confirm)     Oate     The maximum period allowed is seven days.     Signature *   (Please sign to confirm)     Oate     This should be the submission date plus 6 days     Oate     Print name     Oate     The maximum period allowed is seven days.     This should be the submission date plus 6 days     Signature *     (Please sign to confirm)     The maximum period allowed is seven days                                                                                                    | N URGENT AUTHORISATION IS NOW GRANTED<br>his Urgent Authorisation comes into force immediately.                                                                                                    |                                                                        |                                                                                                    | This Urgent Authorisation will<br>expire at the end of the<br>day on:                                                                                     | dd-mm-yyyy                                                                                                    |
| The maximum period allowed is seven days.     date plus 6 days       This Urgent Authorisation will expire at the end of the day on:     signature *       Signed     Print name       Date     Time                                                                                                    | is to be in force for a period of: days                                                                                                    |                                                                        |                                                                                                    | This should be the submission                                                                                                    |                                                                                                    |
| This Urgent Authorisation will expire at the end of the day on:<br>Signed Print name Print name defense defense           | he maximum period allowed is seven days.                                                                                                    |                                                                        |                                                                                                    | date plus 6 days                                                                                                    |                                                                                                    |
| Signed Print name                                                                                                    | his Urgent Authorisation will expire at the end of the day on:                                                                                                    |                                                                        |                                                                                                    | Signature *                                                                                                    |                                                                                                    |
| Date Time Date* dd-mm-yyy                                                                                                    | igned Print name                                                                                                    |                                                                        |                                                                                                    | (Preside argin to constitut)                                                                                                    |                                                                                                    |
|                                                                                                    |                                                                                                    |                                                                        |                                                                                                    |                                                                                                    |                                                                                                    |

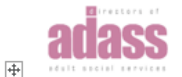

REQUEST FOR AN EXTENSION TO THE URGENT AUTHORISATION

requested) before the expiry of the existing Urgent Authorisation

If Supervisory Body is unable to complete the process to give a Standard Authorisation (which has been

An Urgent Authorisation is in force and a Standard Authorisation has been requested for this person.

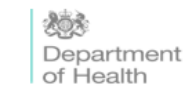

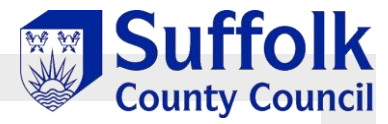

# Request for a Standard and Urgent Authorisation

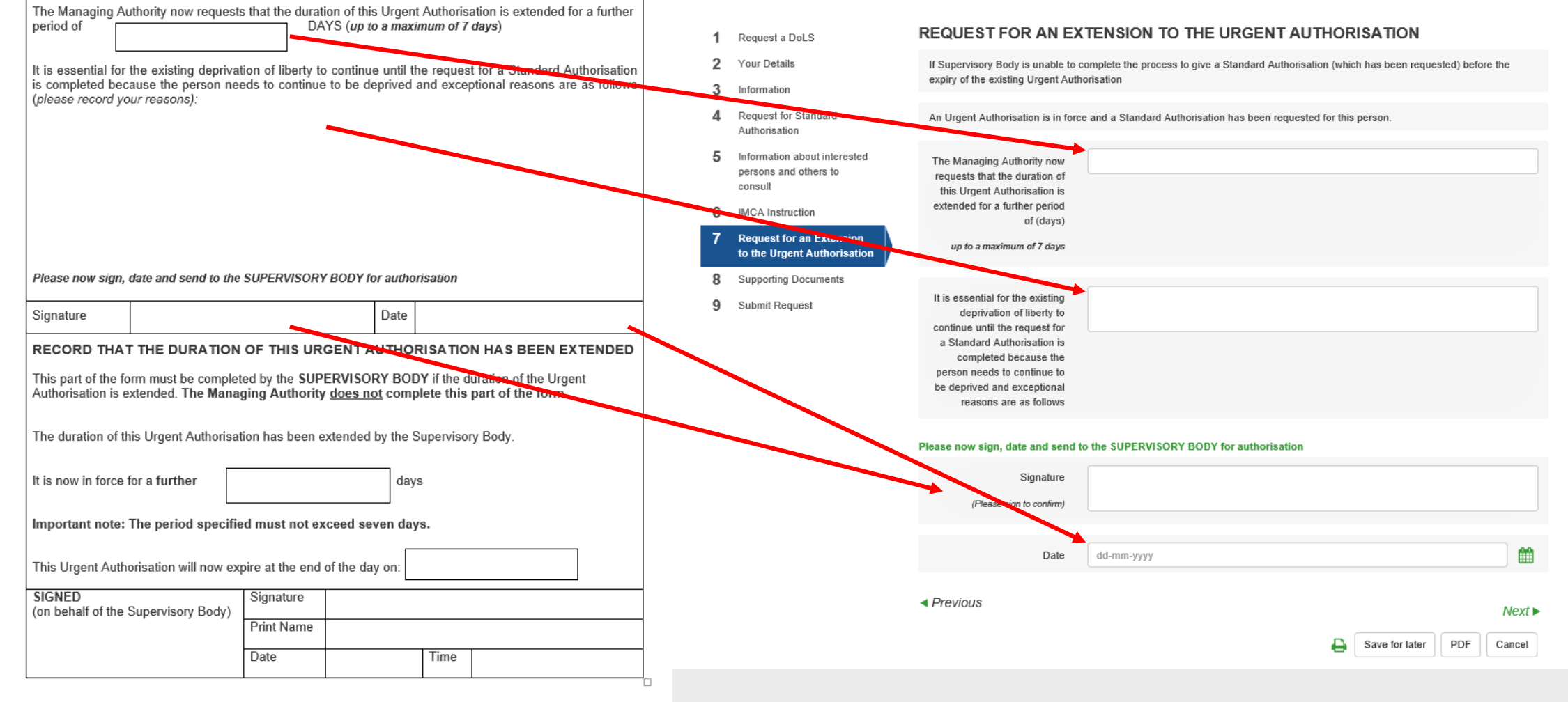

### Supporting Documentation Page

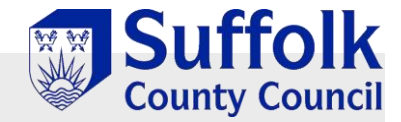

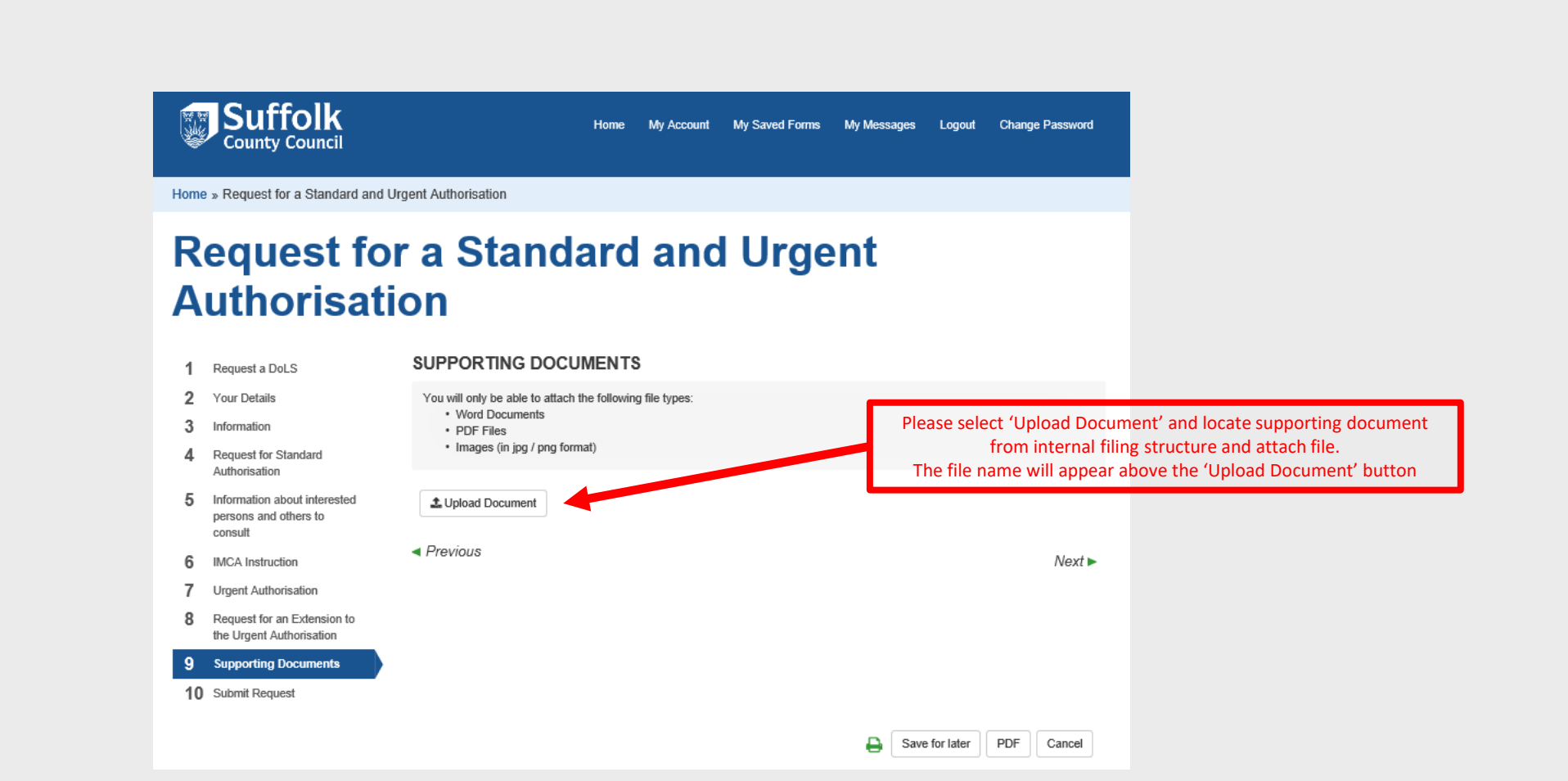

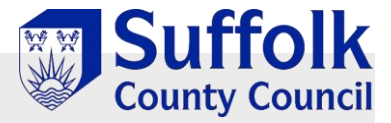

### Submit Application Page

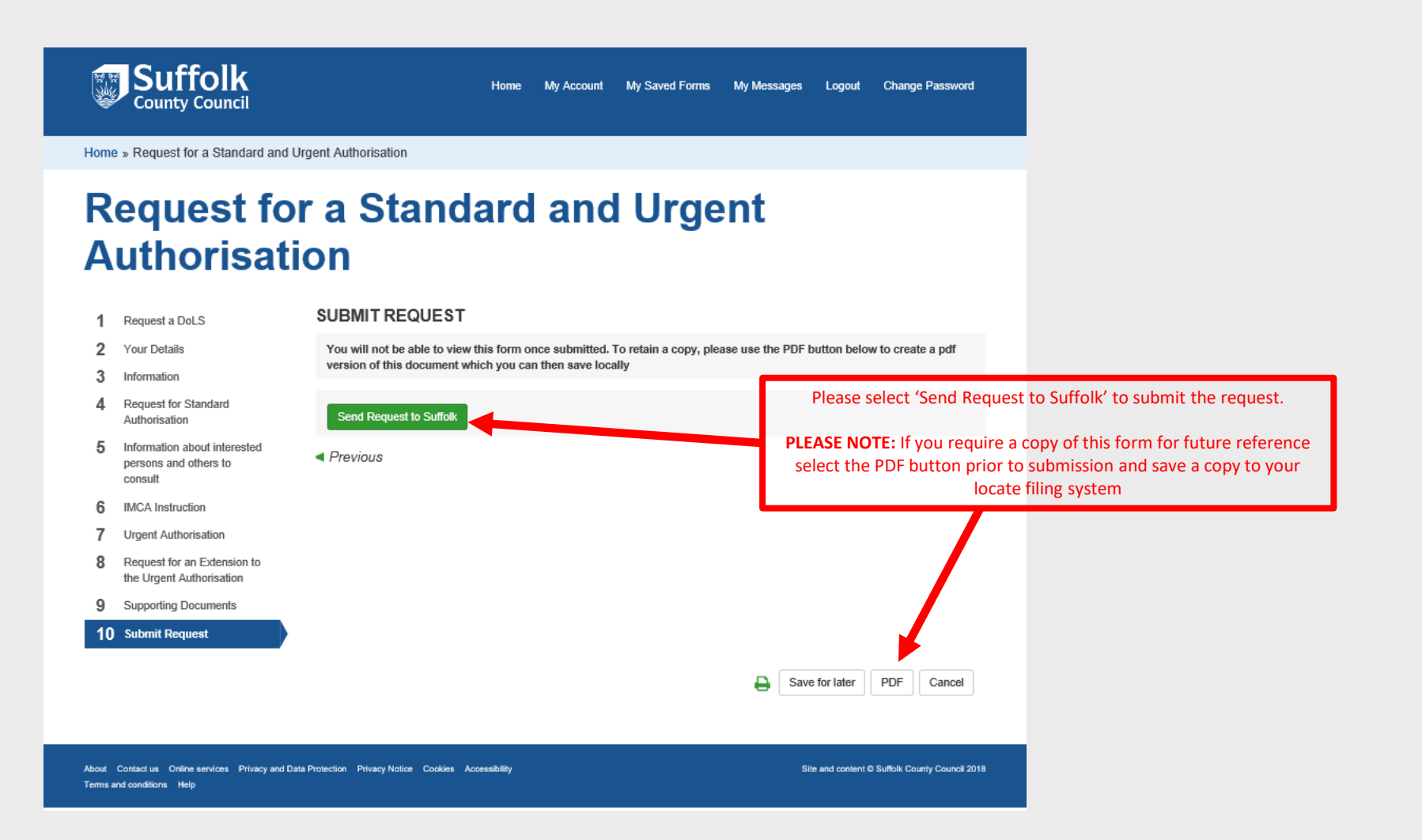

Completing a FORM 2: Request for a Further Standard Authorisation

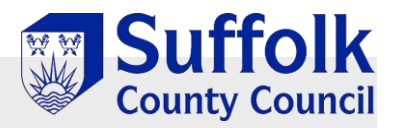

### Initial Request Page

| » Request for a Further Stan                                                                                               | or a Further Standard Authorisation                                                                                                    |
|----------------------------------------------------------------------------------------------------|----------------------------------------------------------------------------------------------------|
| 1 Extend a DoLS<br>2 Your Details                                                                                          | EXTEND A DOLS                                                                                                    |
| <ol> <li>Request for a Further<br/>Standard Authorisation</li> <li>Supporting Documents</li> <li>Submit Request</li> </ol> | You can complete this form for yourself or on behalf of someone else                                                                                                    |
|                                                                                                    | How to Navigate Click on the numbered sections on the left hand side of the window or                                                                                                    |
|                                                                                                    | use the <i>Next</i> ▶ and ◀ <i>Previous</i> options to move through the pages.<br>Don't use the Browser 'Back' button                                                                                                    |
|                                                                                                    | The Form                                                                                                    |
|                                                                                                    | Questions <ul> <li>Select the option(s) that best describes your situation.</li> </ul> You DO NOT need to answer every question, you need only complete what is relevant.              This symbol * indicates that the question is mandatory and must be answered in order to continue. |
|                                                                                                    | lists and text fields                                                                                                    |
|                                                                                                    | Save the Form     Print the Form       Use the Save for Later option to Save the form to return to at any time. •     Use the Goption to Print a copy of the form if required. •                                                                                                    |
|                                                                                                    | Next ►                                                                                                    |

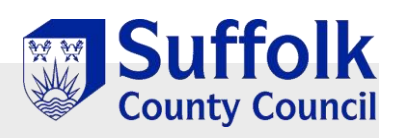

| 1    | Request a DoLS                                                   | YOUR DETAILS                        |                               |                                      |                     |             |             |
|------|------------------------------------------------------------------|-------------------------------------|-------------------------------|--------------------------------------|---------------------|-------------|-------------|
| 2    | Your Details                                                     | Your Details (Person submitting     | the form)                     |                                      |                     |             |             |
| 3    | Information                                                      | First Name *                        |                               |                                      |                     |             |             |
| 4    | Request for Standard<br>Authorisation                            | Last Name *                         |                               | This information wi                  | II be complet       | ed          |             |
| 5    | Information about interested<br>persons and others to<br>consult | Email *                             |                               | detai                                | ls                  | .1011       |             |
| 6    | IMCA Instruction                                                 | Telephone                           |                               |                                      |                     |             |             |
| 7    | Request for an Extension to the Urgent Authorisation             | Who is the Assessment for?          |                               |                                      |                     |             |             |
| 8    | Supporting Documents                                             | I am completing this form on        | Someone else in a pro         | ofessional capacity                  |                     |             |             |
| 9    | Submit Request                                                   | Your relationship to mason *        | Entered your                  | relationship to custor               | ner                 |             |             |
| 'Som | Please ONLY select<br>eone else in a professional (              | Capacity' First Name *              | CUSTOMER FIF                  | RST NAME [to be ente                 | ered here]          |             |             |
|      |                                                                  | Last Name *                         | CUSTOMER LA                   | ST NAME [to be ente                  | red here]           |             |             |
|      |                                                                  | Date of Birth *                     | CUSTOMER DO                   | DB [to be entered he                 | re]                 |             |             |
|      |                                                                  | Gender *                            | [Select gender                | from drop down list]                 |                     |             | •           |
|      |                                                                  | Ethnicity *                         | [Select gender                | from drop down list]                 |                     |             |             |
|      |                                                                  | Email                               |                               |                                      |                     |             |             |
|      |                                                                  | Telephone                           | CUSTOMER NH                   | HS No. [to be entered                | here, if kn         | own]        |             |
|      |                                                                  | NHS Number                          |                               |                                      |                     |             |             |
|      | Discourse (Dash                                                  | Address                             |                               |                                      |                     |             |             |
|      | Code' & select 'Find                                             | None Number or Name                 |                               |                                      |                     |             |             |
|      | Address'                                                         | Postcode * 🝞                        |                               |                                      |                     |             |             |
|      | appropriate address                                              | Find Address                        |                               |                                      |                     |             |             |
|      | provided                                                         | For your information we collect the | his information for statutory | y returns. There is an option to sel | ect if you do not w | vant to dis | close this. |
|      |                                                                  | < Previous                          |                               |                                      |                     |             | Next ►      |
|      |                                                                  |                                     |                               | Ð                                    | Save for later      | PDF         | Cancel      |

|                                                                                                    |                                                                                                    | の広心                                                                                               |          |                                               |                                                                                                    |                                                                                                    |             |
|----------------------------------------------------------------------------------------------------|----------------------------------------------------------------------------------------------------|---------------------------------------------------------------------------------------------------|----------|-----------------------------------------------|----------------------------------------------------------------------------------------------------|----------------------------------------------------------------------------------------------------|-------------|
|                                                                                                    |                                                                                                    | Departmen<br>of Health                                                                            | t        | Request fo                                    | r a Furthe                                                                                                    | r Standard Authorisatio                                                                                                    | on          |
| Case ID Number:                                                                                                    |                                                                                                    |                                                                                                   |          |                                               |                                                                                                    |                                                                                                    |             |
| DEPRIVATION O                                                                                                    |                                                                                                    | RDS FORM 2                                                                                        |          | 1 Extend a DoLS                               | REQUEST FOR A FUR                                                                                                    | RTHER STANDARD AUTHORISATION                                                                                                    |             |
| REQUEST FOR A                                                                                                    | FURTHER STANDARD AUT                                                                                                    | HORISATION                                                                                        |          | 2 Your Details                                | Name and address of the                                                                                                    |                                                                                                    |             |
| Full name of person being<br>deprived of their liberty                                                                                                    |                                                                                                    | Sex                                                                                               |          | 3 Request for a Further<br>Standard Authories | care home or hospital<br>requesting this authorisation                                                                                                    |                                                                                                    |             |
| Date of Birth<br>(or estimated age if unknown)                                                                                                    |                                                                                                    | Est. Age                                                                                          |          | Supporting Documents     Submit Request       | The purpose of the authorisation                                                                                                    | ion is to enable the following care and / or treatment to be given:                                                                                                    |             |
| Name and Address of Managing<br>Authority (care home or hospital)<br>requesting this authorisation                                                                                      |                                                                                                    |                                                                                                   |          |                                               | <ul> <li>Please describe the care and / d</li> <li>Please give as much detail as p</li> <li>support with behavioural issues, i</li> </ul>                             | or treatment this person is receiving or will receive day-to-day and attach a relevant care pla<br>possible about the type of care the person needs, including personal care, mobility, medicati<br>types of choice the person has and any medical treatment they receive. | an.<br>ion, |
| Person to contact at the care<br>home or hospital (include ward                                                                                                    | Name                                                                                                    |                                                                                                   |          |                                               |                                                                                                    |                                                                                                    |             |
| details if appropriate)                                                                                                    | Telephone                                                                                                    |                                                                                                   |          |                                               |                                                                                                    |                                                                                                    |             |
|                                                                                                    | Email                                                                                                    |                                                                                                   |          |                                               | The date from which the                                                                                                    | dd-mm-www                                                                                                    | <b>#</b>    |
|                                                                                                    | Ward (if appropriate)                                                                                                    |                                                                                                   |          |                                               | standard authorisation is                                                                                                    | 55 mm 1111                                                                                                    |             |
| <ul> <li>Please describe the care and / or treat relevant care plan.</li> <li>Please give as much detail as possib mobility, medication, support with behavior they receive.</li> </ul> | atment this person is receiving or will re<br>le about the type of care the person ne<br>avioural issues, types of choice the per | ceive day-to-day and attach a<br>eds, including personal care<br>son has and any metical treatmer | t        |                                               | A further Standard<br>Authorisation is required to<br>start on this date so it is force<br>immediately after the expiry<br>of the existing Standard<br>Authorisation. |                                                                                                    |             |
|                                                                                                    |                                                                                                    |                                                                                                   |          |                                               | Other Relevant Information                                                                                                    |                                                                                                    |             |
|                                                                                                    |                                                                                                    |                                                                                                   |          |                                               | Please include details of any<br>changes previously given in                                                                                                    |                                                                                                    |             |
|                                                                                                    |                                                                                                    |                                                                                                   |          |                                               | Form 1 e.g. in the care plan,                                                                                                    |                                                                                                    |             |
|                                                                                                    |                                                                                                    |                                                                                                   |          |                                               | medical information, person's<br>behaviour or visitors.                                                                                                    |                                                                                                    |             |
|                                                                                                    |                                                                                                    |                                                                                                   |          |                                               | I HAVE INFORMED ANY                                                                                                    |                                                                                                    |             |
|                                                                                                    |                                                                                                    |                                                                                                   |          |                                               | INTERESTED PERSONS<br>OF THE REQUEST FOR A                                                                                                    |                                                                                                    |             |
|                                                                                                    |                                                                                                    |                                                                                                   |          |                                               | FURTHER STANDARD<br>AUTHORISATION                                                                                                    |                                                                                                    |             |
|                                                                                                    |                                                                                                    |                                                                                                   |          |                                               | (Please sign to confirm)                                                                                                    |                                                                                                    |             |
| A further Standard Authorisation is                                                                                                    | ANDARD AUTHORISATION Is                                                                                                    | SOUGHT:                                                                                           |          |                                               | Dete                                                                                                    | de-ma-sure                                                                                                    | 64          |
| so it is force immediately after the e                                                                                                    | expiry of the existing Standard                                                                                                   |                                                                                                   | <b>1</b> |                                               | Date                                                                                                    |                                                                                                    |             |
|                                                                                                    |                                                                                                    |                                                                                                   |          |                                               | < Previous                                                                                                    |                                                                                                    | Next 🕨      |
|                                                                                                    |                                                                                                    |                                                                                                   |          |                                               |                                                                                                    |                                                                                                    |             |

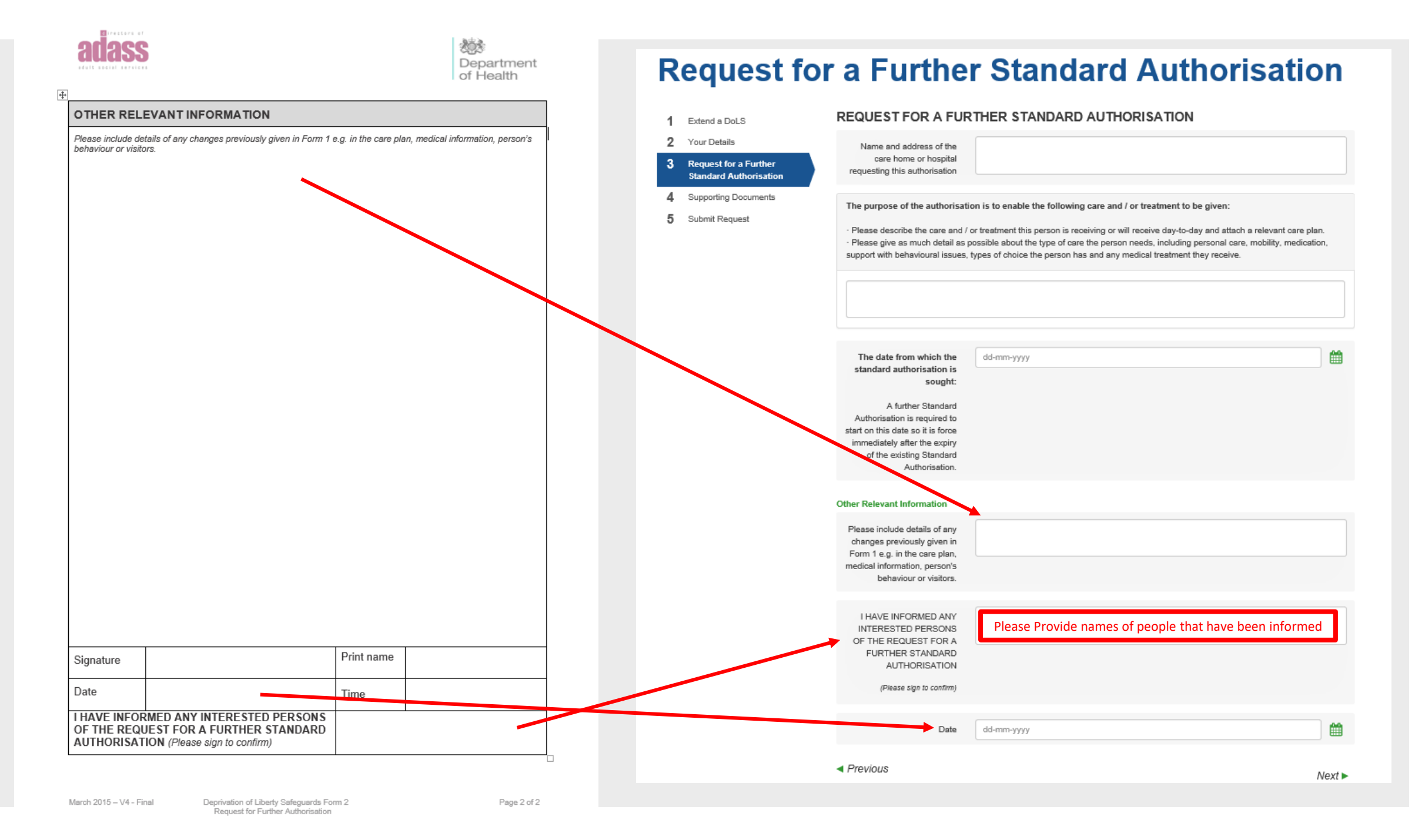

## Supporting Documentation Page

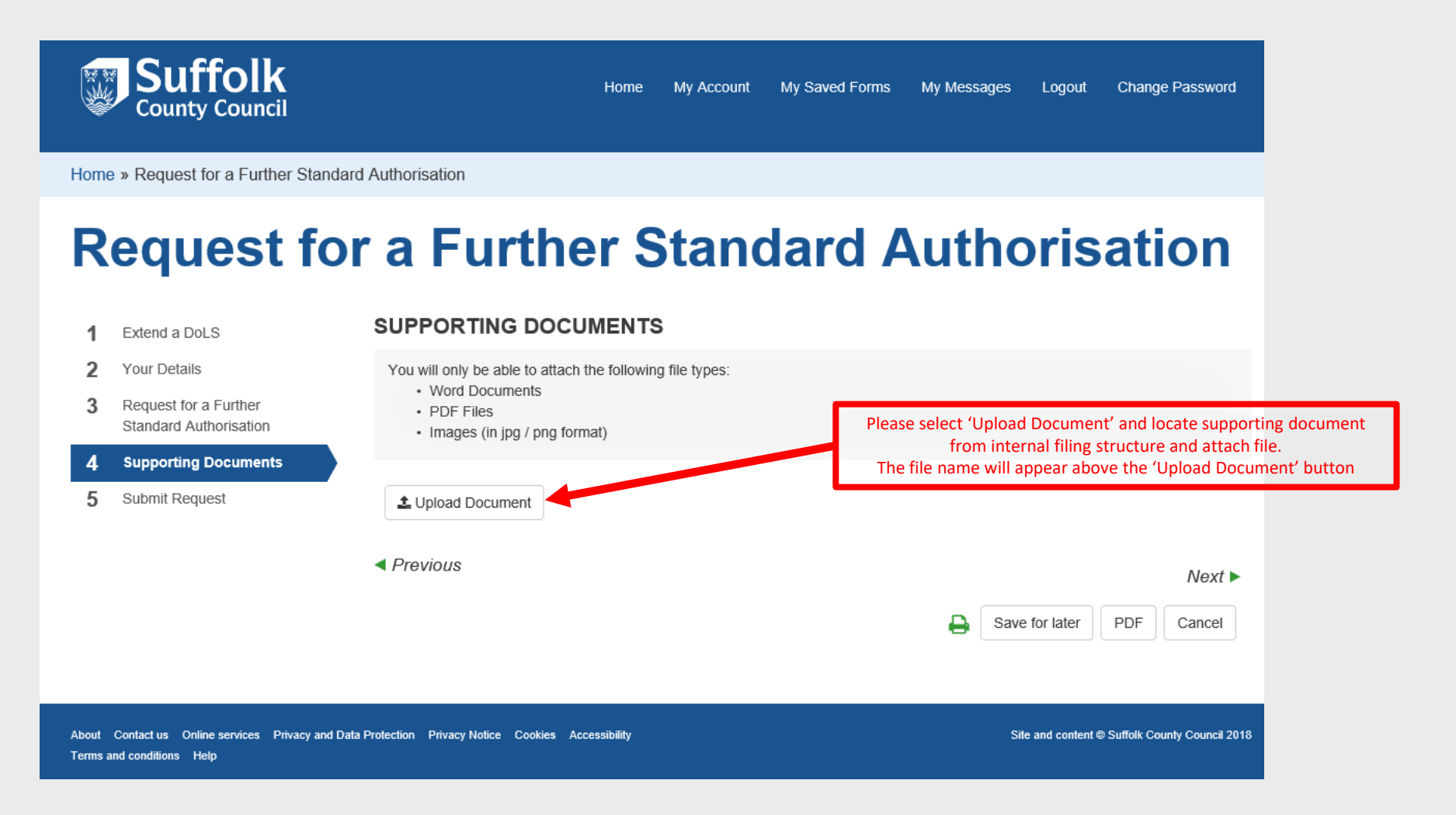

Suffolk County Council

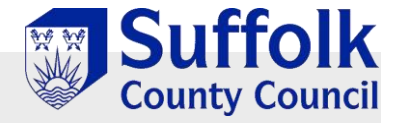

## Submit Application Page

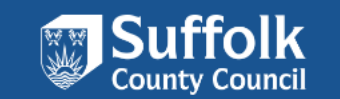

Home My Account My Saved Forms My Messages Logout Change Password

Home » Request for a Further Standard Authorisation

### **Request for a Further Standard Authorisation**

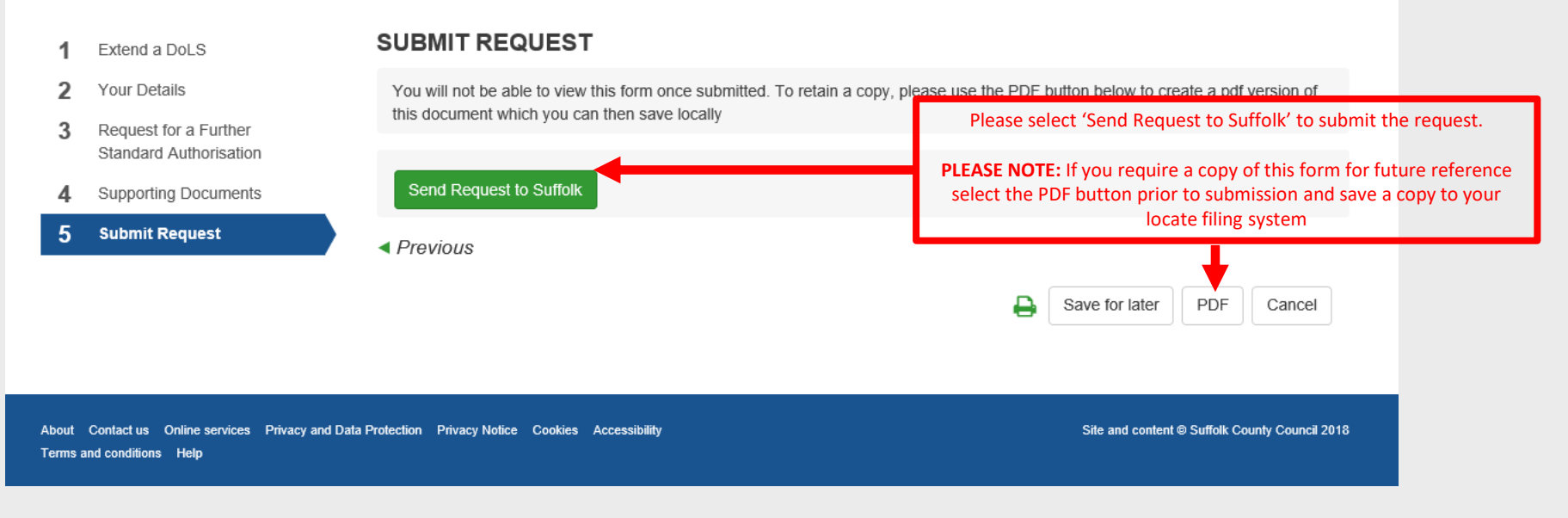

Completing a FORM 7: Suspension of Standard Authorisation

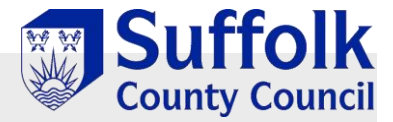

## Initial Request Page

#### **Request for Suspension of DoLS Episode**

| 1        | Introduction                            | INTRODUCTION                                                                                                    |                                                                                                    |  |  |  |  |  |  |
|----------|-----------------------------------------|----------------------------------------------------------------------------------------------------|----------------------------------------------------------------------------------------------------|--|--|--|--|--|--|
| 2        | Your Details                            | How does th                                                                                                    | is tool work?                                                                                        |  |  |  |  |  |  |
| 3        | Suspension of Standard<br>Authorisation |                                                                                                    |                                                                                                    |  |  |  |  |  |  |
| 4        | Suspension                              | i.e. if you are a carer, relative, friend or professional.                                                                                                    |                                                                                                    |  |  |  |  |  |  |
| 5        | Supporting Documents                    |                                                                                                    |                                                                                                    |  |  |  |  |  |  |
| 6 Submit |                                         |                                                                                                    |                                                                                                    |  |  |  |  |  |  |
|          |                                         |                                                                                                    |                                                                                                    |  |  |  |  |  |  |
|          |                                         | Click on the numbered sections on the left hand side of the wind                                                                                              | low                                                                                                  |  |  |  |  |  |  |
|          |                                         | or                                                                                                    |                                                                                                    |  |  |  |  |  |  |
|          |                                         | use the $Next$ > and $\blacktriangleleft$ $Previous$ options to move through the previous options to move through the previous option of the previous option. | pages.                                                                                               |  |  |  |  |  |  |
|          |                                         | Don't use the Browser 'Back' button                                                                                                    |                                                                                                    |  |  |  |  |  |  |
|          |                                         |                                                                                                    |                                                                                                    |  |  |  |  |  |  |
|          |                                         | The                                                                                                    | Form                                                                                                 |  |  |  |  |  |  |
|          |                                         | (?) Questions                                                                                                    | Select the option(s) that best describes your situation.                                             |  |  |  |  |  |  |
|          |                                         | You DO NOT need to answer every question, you need only                                                                                                    |                                                                                                    |  |  |  |  |  |  |
|          |                                         | complete what is relevant.                                                                                                    | This symbol * indicates that the question is mandatory<br>and must be answered in order to continue. |  |  |  |  |  |  |
|          |                                         | The form uses many different types of questions, including<br>lists and text fields                                                                           |                                                                                                    |  |  |  |  |  |  |
|          |                                         |                                                                                                    |                                                                                                    |  |  |  |  |  |  |
|          |                                         | 0                                                                                                    | ions                                                                                                 |  |  |  |  |  |  |
|          |                                         | Opt                                                                                                    | 0115                                                                                                 |  |  |  |  |  |  |

Save the Form Print the Form Use the 📮 option to Print a copy of the form if required. 🥹 Use the Save for Later option to Save the form to return to at any time. 🚱

Next 🕨

Save for later PDF Cancel

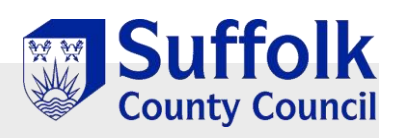

| 1    | Request a DoLS                                                   | YOUR DETAILS                        |                                 |                                  |                     |            |             |
|------|------------------------------------------------------------------|-------------------------------------|---------------------------------|----------------------------------|---------------------|------------|-------------|
| 2    | Your Details                                                     | Your Details (Person submitting     | the form)                       |                                  |                     |            |             |
| 3    | Information                                                      | First Name *                        |                                 |                                  |                     |            |             |
| 4    | Request for Standard<br>Authorisation                            | Last Name *                         |                                 | This information wi              | II be complet       | ed         |             |
| 5    | Information about interested<br>persons and others to<br>consult | Email *                             |                                 | detai                            | ls                  | .1011      |             |
| 6    | IMCA Instruction                                                 | Telephone                           |                                 |                                  |                     |            |             |
| 7    | Request for an Extension to the Urgent Authorisation             | Who is the Assessment for?          |                                 |                                  |                     |            |             |
| 8    | Supporting Documents                                             | I am completing this form on        | Someone else in a profes        | isional capacity                 |                     |            |             |
| 9    | Submit Request                                                   | Your relationship to person *       | Entered your rel                | lationship to custor             | ner                 |            |             |
| 'Som | Please ONLY select<br>eone else in a professional C              | Capacity' First Name *              | CUSTOMER FIRS                   | T NAME [to be ente               | ered here]          |            |             |
|      |                                                                  | Last Name *                         | CUSTOMER LAST                   | NAME [to be ente                 | red here]           |            |             |
|      |                                                                  | Date of Birth *                     | CUSTOMER DOB                    | [to be entered her               | e]                  |            |             |
|      |                                                                  | Gender *                            | [Select gender fr               | om drop down list]               |                     |            |             |
|      |                                                                  | Ethnicity *                         | [Select gender fr               | om drop down list]               |                     |            |             |
|      |                                                                  | Email                               |                                 |                                  |                     |            |             |
|      |                                                                  | Telephone                           | CUSTOMER NHS                    | No. [to be entered               | here, if kn         | own]       |             |
|      |                                                                  | NHS Number                          |                                 |                                  |                     |            |             |
|      | Diseas outer (Dast                                               | Address                             |                                 |                                  |                     |            |             |
|      | Code' & select 'Find<br>Address'                                 | Postcode * 🕑                        |                                 |                                  |                     |            |             |
|      | appropriate address<br>from the list                             | Find Address                        |                                 |                                  |                     |            |             |
|      | provided                                                         | For your information we collect the | is information for statutory re | turns. There is an option to sel | ect if you do not w | ant to dis | close this. |
|      |                                                                  | < Previous                          |                                 |                                  |                     |            | Next ►      |
|      |                                                                  |                                     |                                 | Ð                                | Save for later      | PDF        | Cancel      |

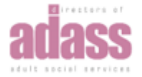

Case ID Number:

Suspension of Standard Authorisation

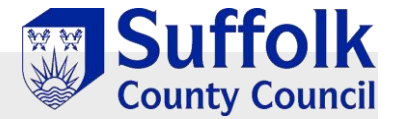

#### **Request for Suspension of DoLS Episode**

| DEPRIVATION O                                                                          | F LIBERTY SAFEG                                                                     | UARDS FO                                 | RM 7                      |     |                                        |                                                                                                    |                                                                                                    |                                                        |
|----------------------------------------------------------------------------------------|-------------------------------------------------------------------------------------|------------------------------------------|---------------------------|-----|----------------------------------------|----------------------------------------------------------------------------------------------------|----------------------------------------------------------------------------------------------------|--------------------------------------------------------|
| SUSPENSION                                                                             | OF STANDARD AUTH                                                                    | HORISATION                               |                           | 1   | Introduction                           | SUSPENSION OF STA                                                                                    | NDARD AUTHORISATION                                                                                                    |                                                        |
| Full name of the person who is subjected the Standard Authorisation                    | ct to                                                                               |                                          |                           | 2   | Your Details<br>Suspension of Standard | Notice that the Person no longer                                                                     | meets the Eligibility Requirement                                                                                                    |                                                        |
| Date of birth (or estimated age if unknow                                              | wn)                                                                                 | E                                        | st. Age                   | 4   | Authorisation<br>Suspension            | The above person no longer mee<br>Capacity Act 2005.                                                 | ts the eligibility requirement for a Standard Auth                                                                                           | orisation under Schedule A1 to the Mental              |
| Name and address of the care home<br>hospital stated on the Standard<br>Authorisation  | or                                                                                  | I                                        |                           | 5   | Supporting Documents<br>Submit         | The Standard Authorisation is su                                                                     | spended from the time this notice is given.                                                                                                  |                                                        |
| Person to contact at the care home o                                                   | r Name                                                                              |                                          |                           |     |                                        | The Standard Authorisation no lo                                                                     | nger authorises the care home or hospital to de                                                                                              | prive the person of their liberty for as long as it is |
| hospital, (include ward details if<br>appropriate)                                     | Telephone                                                                           |                                          |                           |     |                                        | suspended.                                                                                           |                                                                                                    |                                                        |
|                                                                                        | Email                                                                               |                                          |                           |     |                                        | Reason why the Person no longe                                                                       | r meets the Eligibility Requirement                                                                                                    |                                                        |
|                                                                                        | Ward                                                                                |                                          |                           |     |                                        | Please select one of the reasons                                                                     | below with reference to Schedule A1 to the Me                                                                                                | ntal Capacity Act 2005                                 |
| Current location of the person who is subject to the Standard Authorisation            | 1                                                                                   |                                          |                           |     |                                        | <ul> <li>The person is now detained in</li> </ul>                                                    | n a hospital under one of the following sections                                                                                             | of the Mental Health Act 1983: sections 2, 3, 4, 35    |
| Name of the Supervisory Body                                                           | Suffolk County Cou                                                                  | uncil                                    |                           |     |                                        | -38, 44, 45A, 47, 48 or 51.                                                                          | 11.1                                                                                                    |                                                        |
| NOTICE THAT THE PERSON NO                                                              | LONGER MEETS TH                                                                     | E ELIGIBILIT                             |                           | іт  |                                        | their liability to detention under                                                                   | ar the Mental Health Act 1983.                                                                                                    | requirement imposed upon them in connection with       |
| The above person no longer meets<br>Schedule A1 to the Mental Capacity /               | the eligibility requirement<br>Act 2005.                                            | for a Standard                           | Authorisation und         | der |                                        | <ul> <li>Accommodating the person in<br/>1983. (Guardianship or Commodating the person in</li> </ul> | I this care home or hospital now conflicts with a<br>nunity Treatment Order for example.) In this care home or hospital now conflicts with a | requirement imposed under the Mental Health Act        |
| The Standard Authorisation is susper                                                   | nded from the time this no                                                          | otice is given.                          |                           |     |                                        | 0                                                                                                    |                                                                                                    |                                                        |
| The Standard Authorisation no long<br>person of their liberty for as long as it        | ger authorises the care h<br>is suspended.                                          | home or hospi                            | al to deprive the         |     |                                        | Signed (on behalf of the Managin                                                                     | ıg Authority)                                                                                                    |                                                        |
| REASON WHY THE PERSON NO<br>Please select one of the reasons below with r              | D LONGER MEETS TH<br>reference to Schedule A1 to the                                | E ELIGIBILIT                             | Y REQUIREMEN              | Т   |                                        | Name                                                                                                 |                                                                                                    |                                                        |
| The person is now detained in a hospital<br>Act 1983: sections 2, 3, 4, 35–38, 44, 45  | l under one of the following s<br>A, 47, 48 or 51.                                  | sections of the M                        | ental Health              |     |                                        | Date                                                                                                 | dd-mm-yyyy                                                                                                    | <b>**</b>                                              |
| Accommodating the person in this care h<br>upon them in connection with their liabilit | nome or hospital now conflic<br>ty to detention under the Me                        | ts with a requirer<br>ntal Health Act 1  | nent imposed<br>983.      | r   |                                        | Date of notice                                                                                       |                                                                                                    |                                                        |
| Accommodating the person in this care h<br>under the Mental Health Act 1983. (Guar     | nome or hospital now conflic<br>rdianship or Community Trea                         | ts with a requirer<br>atment Order for ( | nent imposed<br>example.) |     |                                        | (also the date on which the Standard A                                                               | uthorisation is suspended )                                                                                                    |                                                        |
| Accommodating the person in this care h                                                | nome or hospital now conflic                                                        | ts with a Guardia                        | nship Order               |     |                                        | dd-mm-yyyy                                                                                           |                                                                                                    | <b></b>                                                |
| Signed                                                                                 | Signature                                                                           |                                          |                           |     |                                        |                                                                                                    |                                                                                                    |                                                        |
| (on benair or the managing Authority):                                                 | Print Name                                                                          |                                          |                           |     |                                        | < Previous                                                                                           |                                                                                                    | Next                                                   |
|                                                                                        | Date of notice (also the dat<br>on which the Standard<br>Authorisation is suspended | te<br>I)                                 |                           |     |                                        |                                                                                                    |                                                                                                    | Save for later PDF Cancel                              |
|                                                                                        |                                                                                     |                                          |                           |     |                                        |                                                                                                    |                                                                                                    |                                                        |

+

Page 1 of 2

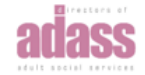

+

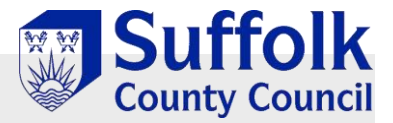

Site and content @ Suffolk County Council 2018

#### Please select one option

#### NOTICE THAT THE RELEVANT PERSON MEETS THE ELIGIBILITY REQUIREMENT AGAIN

During the previous 28 days the Managing Authority gave the Supervisory Body notice that the above person no longer met the eligibility requirement for a Standard Authorisation. The effect of that notice was to suspend the Standard Authorisation.

The Managing Authority now gives the Supervisory Body notice that the person once again meets the eligibility requirement for the following reasons and the Standard Authorisation ceases to be suspended when this notice is given.

| Signed                                | Signature  |  |
|---------------------------------------|------------|--|
| (on behalf of the Managing Authority) | Print Name |  |
|                                       | Date       |  |

#### NOTICE THAT THE STANDARD AUTHORISATIONS HAS CEASED TO BE IN FORCE

28 days or more have lapsed starting on the date on which the Standard Authorisation was suspended. In that time, the suspension has not ceased to be suspended. The Standard Authorisation ceased to have effect at the end of the 28 day period (*give date*):

| Signed                                | Signature  |  | • |
|---------------------------------------|------------|--|---|
| (on behalf of the Managing Authority) | Print Name |  |   |
|                                       | Date       |  |   |

Suffolk County Council

Home My Account My Saved Forms My Messages Logout Change Password

Home » Request for Suspension of DoLS Episode

### Request for Suspension of DoLS Episode

| 1 | Introduction                            | SUSPENSION                                                                                                    |                                          |                             |                   |
|---|-----------------------------------------|----------------------------------------------------------------------------------------------------|------------------------------------------|-----------------------------|-------------------|
| 2 | Your Details                            |                                                                                                    |                                          |                             |                   |
| 3 | Suspension of Standard<br>Authorisation | <ul> <li>During the previous 28 days the Managing Authority gave the Supervisory Body notice t<br/>eligibility requirement for a Standard Authorisation. The effect of that notice was to susp</li> </ul> | hat the above pers<br>end the Standard A | on no longe<br>authorisatio | er met the<br>on. |
| 4 | Suspension                              | 28 days or more have lapsed starting on the date on which the Standard Authorisation variables and expended. The Standard Authorisation expended.                                                         | vas suspended. In                        | that time, t                | the               |
| 5 | Supporting Documents                    | suspension has not ceased to be suspended. The Standard Authonsauon ceased to ha                                                                                                    | ve ellect at the end                     | or the 20                   | uay periou        |
| 0 | Submit                                  | < Previous                                                                                                    |                                          |                             | Next 🕨            |
|   |                                         | <del>0</del>                                                                                                    | Save for later                           | PDF                         | Cancel            |
|   |                                         |                                                                                                    |                                          |                             |                   |

About Contact us Online services Privacy and Data Protection Privacy Notice Cookies Accessibility Terms and conditions Help

### Supporting Documentation Page

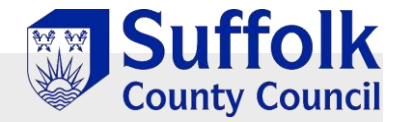

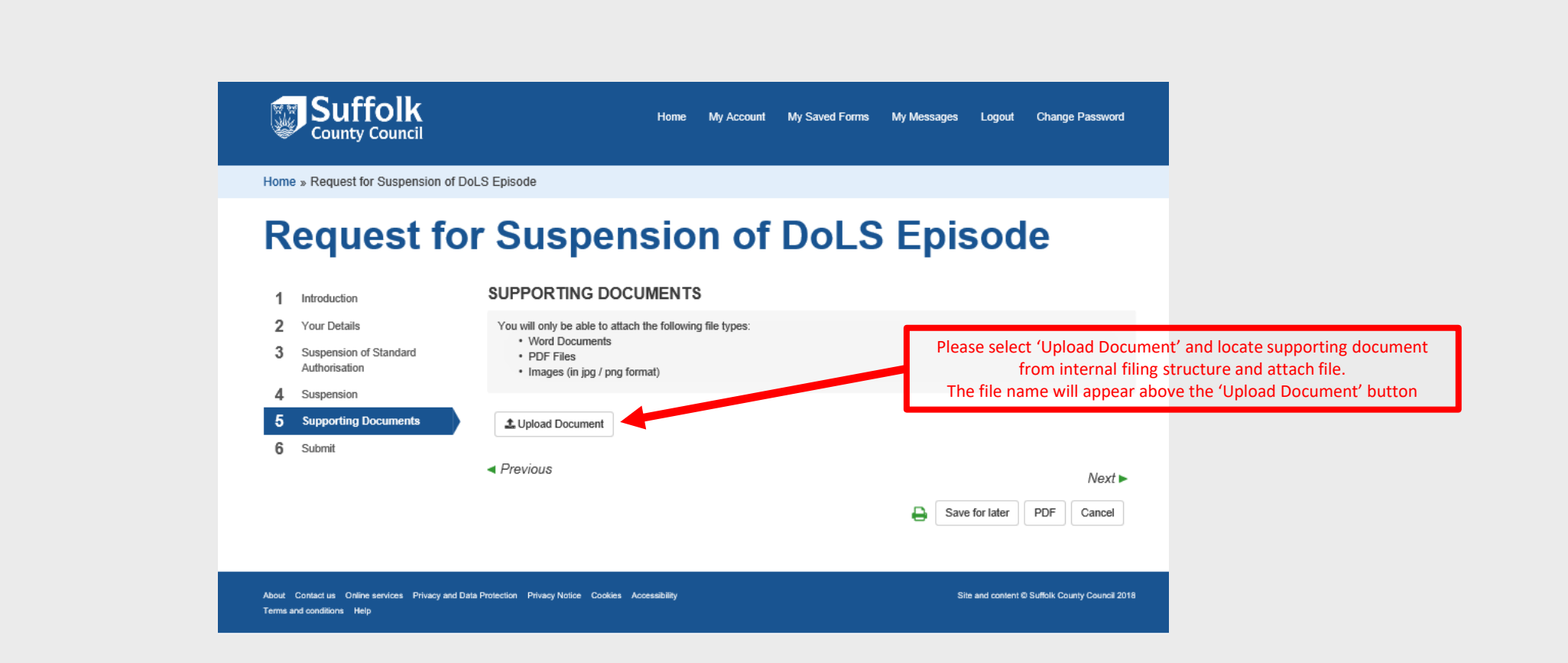

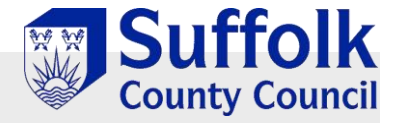

## Submit Application Page

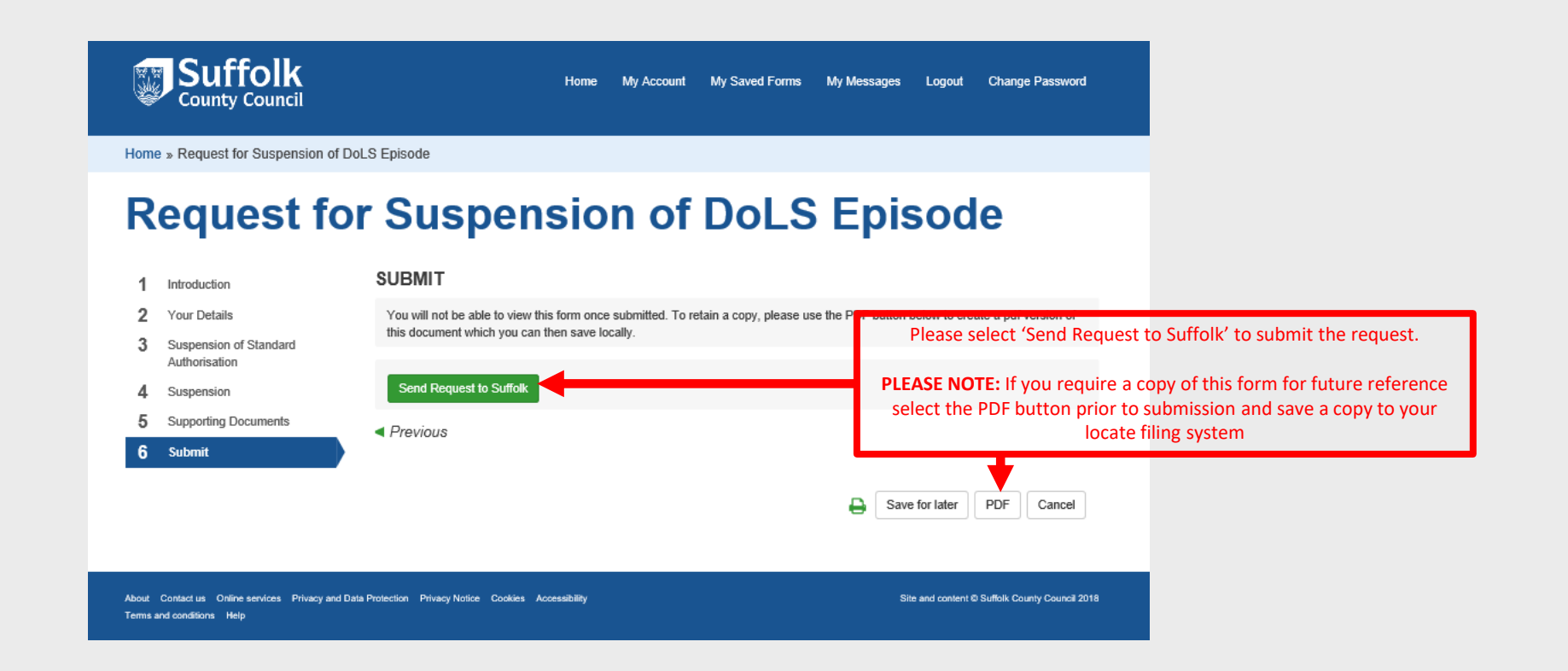

Completing a FORM 10: Request for a Further Standard Authorisation

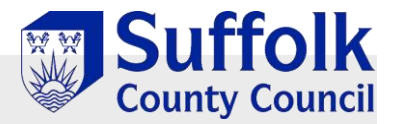

## Initial Request Page

#### **Request for a DoLS Review**

| Introduction                            | INTRODUCTION                                                                                                    |                                                                       |
|-----------------------------------------|----------------------------------------------------------------------------------------------------|-----------------------------------------------------------------------|
| Your Details                            | Manu daga di                                                                                                    | is to all work?                                                       |
| Review                                  | How does th                                                                                                    |                                                                       |
| Review to Cease a DoLS<br>Authorisation | You can complete this form for yourself or on behalf of some<br>i.e. if you are a carer, relative, friend or professional | eone else                                                             |
| Supporting Documents                    | · · · ·                                                                                                    |                                                                       |
| Submit Request                          |                                                                                                    |                                                                       |
|                                         | How to Navigate                                                                                                    |                                                                       |
|                                         | Click on the numbered sections on the left hand side of the wind                                                          | dow                                                                   |
|                                         | or                                                                                                    |                                                                       |
|                                         | use the $Next$ > and < $Previous$ options to move through the                                                             | pages.                                                                |
|                                         | Don't use the Browser 'Back' button                                                                                       |                                                                       |
|                                         | Questions                                                                                                    | ● ♥ Select the option(s) that best describes your situation.          |
|                                         | You DO NOT need to answer every question, you need only<br>complete what is relevant.                                     | situation. This symbol \star indicates that the question is mandatory |
|                                         | The form uses many different types of questions, including lists and text fields                                          |                                                                       |
|                                         | 0                                                                                                    | Hone                                                                  |
|                                         | Op.                                                                                                    |                                                                       |
|                                         | Save the Form                                                                                                    | Print the Form                                                        |
|                                         | Use the Save for Later option to Save the form to return                                                                  | Use the 🚑 option to Print a copy of the form if required. 🕑           |
|                                         |                                                                                                    |                                                                       |
|                                         |                                                                                                    | Next                                                                  |
|                                         |                                                                                                    | Save for later PDF Cancel                                             |

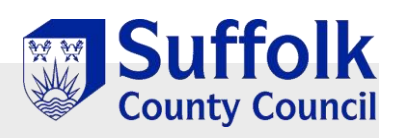

| 1    | Request a DoLS                                                   | YOUR DETAILS                        |                                  |                                  |                     |             |             |
|------|------------------------------------------------------------------|-------------------------------------|----------------------------------|----------------------------------|---------------------|-------------|-------------|
| 2    | Your Details                                                     | Your Details (Person submitting     | the form)                        |                                  |                     |             |             |
| 3    | Information                                                      | First Name *                        |                                  |                                  |                     |             |             |
| 4    | Request for Standard<br>Authorisation                            | Last Name *                         |                                  | This information wi              | II be complet       | ed          |             |
| 5    | Information about interested<br>persons and others to<br>consult | Email *                             | ſ                                | detai                            | ls                  |             |             |
| 6    | IMCA Instruction                                                 | Telephone                           |                                  |                                  |                     |             |             |
| 7    | Request for an Extension to the Urgent Authorisation             | Who is the Assessment for?          |                                  |                                  |                     |             |             |
| 8    | Supporting Documents                                             | I am completing this form on        | Someone else in a profes         | sional capacity                  |                     |             |             |
| 9    | Submit Request                                                   | Your relationship to person *       | Entered your rel                 | ationship to custor              | ner                 |             |             |
| 'Som | Please ONLY select<br>eone else in a professional C              | Capacity' First Name *              | CUSTOMER FIRS                    | T NAME [to be ente               | ered here]          |             |             |
|      |                                                                  | Last Name *                         | CUSTOMER LAST                    | NAME [to be ente                 | red here]           |             |             |
|      |                                                                  | Date of Birth *                     | CUSTOMER DOB                     | [to be entered her               | re]                 |             | <b>#</b>    |
|      |                                                                  | Gender *                            | [Select gender fr                | om drop down list]               |                     |             |             |
|      |                                                                  | Ethnicity *                         | [Select gender fr                | om drop down list]               |                     |             |             |
|      |                                                                  | Email                               |                                  |                                  |                     |             |             |
|      |                                                                  | Telephone                           | CUSTOMER NHS                     | No. [to be entered               | here, if kn         | own]        |             |
|      |                                                                  | NHS Number                          |                                  |                                  |                     |             |             |
|      | Diseas outer (Dast                                               | Address                             |                                  |                                  |                     |             |             |
|      | Code' & select 'Find<br>Address'                                 | Postcode * 🕄                        |                                  |                                  |                     |             |             |
|      | appropriate address<br>from the list                             | Find Address                        |                                  |                                  |                     |             |             |
|      | provided                                                         | For your information we collect the | is information for statutory rel | turns. There is an option to sel | ect if you do not w | /ant to dis | close this. |
|      |                                                                  | < Previous                          |                                  |                                  |                     |             | Next ►      |
|      |                                                                  |                                     |                                  | Ð                                | Save for later      | PDF         | Cancel      |

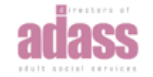

++

Department of Health

### **Request for a DoLS Review**

Suffolk County Council

|                                                                                                    |                                 |                                                    |                                                              |                                                        |   | 1 Introduction                             | REVIEW                                                                                                    |                                                                                                    |                                                                                                    |
|----------------------------------------------------------------------------------------------------|---------------------------------|----------------------------------------------------|--------------------------------------------------------------|--------------------------------------------------------|---|--------------------------------------------|----------------------------------------------------------------------------------------------------|----------------------------------------------------------------------------------------------------|----------------------------------------------------------------------------------------------------|
| DEPRIVATION                                                                                                    |                                 |                                                    | JARDS FO                                                     | RM 10                                                  |   | 2 Your Details<br>3 Review                 | Form Start Date *                                                                                                    | dd-mm-yyyy                                                                                         | ) 🛍                                                                                                    |
| Full name of person being                                                                                                   |                                 |                                                    |                                                              |                                                        |   | 4 Review to Cease a DoLS<br>Authorisation  | Form End Date *                                                                                                    | dd-mm-уууу                                                                                         | <b>**</b>                                                                                                  |
| deprived of liberty<br>Date of Birth (or estimated age<br>if unknown)                                                       |                                 |                                                    | Est. A                                                       | ge                                                     | - | 5 Supporting Documents<br>6 Submit Request | Name and address of organisation                                                                                                    | or person requesting the review                                                                    |                                                                                                    |
| Name and address of care<br>home or hospital where the<br>person is deprived of liberty                                     |                                 |                                                    |                                                              |                                                        |   |                                            | →                                                                                                    |                                                                                                    |                                                                                                    |
| Name and address of<br>organisation or person<br>requesting the review                                                      |                                 |                                                    |                                                              |                                                        |   |                                            | Contact details of organisation or p                                                                                                    | erson requesting the review                                                                        |                                                                                                    |
| Contact details of organisation<br>or person requesting the<br>review                                                       | Name                            |                                                    |                                                              |                                                        | _ |                                            | -                                                                                                    |                                                                                                    |                                                                                                    |
| eview                                                                                                    | Telephone<br>Email              |                                                    |                                                              |                                                        |   |                                            |                                                                                                    |                                                                                                    |                                                                                                    |
| Name of the Supervisory Body where this form is being sent                                                                  |                                 |                                                    |                                                              |                                                        |   |                                            |                                                                                                    |                                                                                                    |                                                                                                    |
| A REVIEW OF THE CURRENT<br>FOLLOWING GROUNDS<br>The person no longer meet the<br>Best Interests requirements, or<br>changed | Age, No Refus<br>the reason wh  | SATION IS RE<br>als, Mental Cap<br>y they meet the | EQUESTED<br>(place a cross<br>pacity, Mental<br>requirements | ON THE<br>in all boxes that apply)<br>Health or<br>has |   |                                            | Email                                                                                                    |                                                                                                    |                                                                                                    |
| The conditions attached to the<br>there has been a change in the<br>Please give details:                                    | e Standard Au<br>person's circu | thorisation nee<br>mstances                        | d to be varie                                                | d because                                              |   |                                            | A Review of the current authorisat                                                                                                    | on is requested on the following groun                                                             | ds                                                                                                    |
| -                                                                                                    |                                 | _                                                  |                                                              |                                                        |   |                                            | <ul> <li>The person no longer meet the<br/>why they meet the requirement</li> <li>The conditions attached to the<br/>circumstances</li> </ul> | Age, No Refusals, Mental Capacity, Ment<br>has changed<br>Standard Authorisation need to be varied | al Health or Best Interests requirements, or the reason<br>because there has been a change in the person's |
|                                                                                                    |                                 |                                                    |                                                              |                                                        |   |                                            | Please give details:                                                                                                    |                                                                                                    |                                                                                                    |
|                                                                                                    |                                 |                                                    |                                                              |                                                        |   |                                            |                                                                                                    |                                                                                                    |                                                                                                    |
|                                                                                                    |                                 |                                                    |                                                              |                                                        |   |                                            | < Previous                                                                                                    |                                                                                                    | Next                                                                                                    |

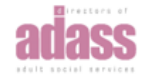

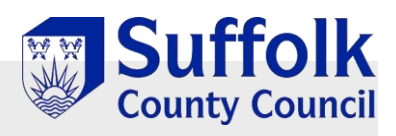

| EVIEW TO CEASE A DOLS AUT                                                         | HORISATION                                                           |                                                        | Dee       | weet fame Del CD                                                                                                    | e view                                                                                                    |
|-----------------------------------------------------------------------------------|----------------------------------------------------------------------|--------------------------------------------------------|-----------|----------------------------------------------------------------------------------------------------|----------------------------------------------------------------------------------------------------|
| The Managing Authority requests a rev<br>to the Standard Authorisation will no lo | view, because the person is, or<br>onger be required. This is on the | is about to be discharged<br>a grounds that the person | Req       | uest for a Dols R                                                                                                    | eview                                                                                                    |
| o longer meets the best interest's requ                                           | uirement.                                                            |                                                        | 1 Introdu | Inction REVIEW TO CEASE A D                                                                                                    | DLS AUTHORISATION                                                                                                    |
| e person has left / is due to leave the                                           | e care home on                                                       |                                                        | 2 Your D  | etails The Managing Authority requests a r                                                                                              | eview, because the person is, or is about to be discharged so the Standard Authorisation<br>and that the person no longer meets the best interest's requirement |
| e person is due to be / has been disc                                             | charged from hospital on                                             |                                                        | 3 Review  | V                                                                                                    | and the regenerican honorgen measure beat measure requirement.                                                                                                  |
| e person's new address is                                                         |                                                                      |                                                        | Author    | w to Cease a DoLS The person has left / is due to leave                                                                                 | he care home on                                                                                                    |
|                                                                                   |                                                                      |                                                        | 5 Suppor  | rting Documents dd-mm-yyyy                                                                                                    |                                                                                                    |
|                                                                                   |                                                                      |                                                        | 6 Submit  | t Request                                                                                                    |                                                                                                    |
| follows a best interest decision                                                  |                                                                      |                                                        |           | The person is due to be / has been of                                                                                                   | ischarged from hospital on                                                                                                    |
| no longer in their best interest to be                                            | accommodated in this care ho                                         | me or hospital because:                                |           | dd-mm-yyyyy                                                                                                    |                                                                                                    |
|                                                                                   |                                                                      |                                                        |           |                                                                                                    |                                                                                                    |
|                                                                                   |                                                                      |                                                        |           | The person's new address is                                                                                                    |                                                                                                    |
|                                                                                   |                                                                      |                                                        |           |                                                                                                    |                                                                                                    |
|                                                                                   |                                                                      |                                                        |           |                                                                                                    |                                                                                                    |
|                                                                                   |                                                                      |                                                        |           |                                                                                                    |                                                                                                    |
|                                                                                   |                                                                      |                                                        |           |                                                                                                    |                                                                                                    |
|                                                                                   |                                                                      |                                                        |           |                                                                                                    |                                                                                                    |
|                                                                                   |                                                                      |                                                        |           | This follows a best interest decision                                                                                                   | attached) made on                                                                                                    |
|                                                                                   |                                                                      |                                                        |           | This follows a best interest decision                                                                                                   | attached) made on                                                                                                    |
|                                                                                   |                                                                      |                                                        |           | This follows a best interest decision<br>dd-mm-yyyy                                                                                     | attached) made on                                                                                                    |
|                                                                                   |                                                                      |                                                        |           | This follows a best interest decision<br>dd-mm-yyyy                                                                                     | attached) made on                                                                                                    |
|                                                                                   |                                                                      |                                                        |           | This follows a best interest decision<br>dd-mm-yyyy<br>It is no longer in their best interest to                                        | attached) made on<br>be accommodated in this care home or hospital because:                                                                                     |
|                                                                                   |                                                                      |                                                        |           | This follows a best interest decision dd-mm-yyyy It is no longer in their best interest to                                              | attached) made on<br>be accommodated in this care home or hospital because:                                                                                     |
|                                                                                   |                                                                      |                                                        |           | This follows a best interest decision dd-mm-yyyy It is no longer in their best interest to                                              | attached) made on<br>be accommodated in this care home or hospital because:                                                                                     |
|                                                                                   |                                                                      |                                                        |           | This follows a best interest decision dd-mm-yyyy It is no longer in their best interest to                                              | attached) made on<br>be accommodated in this care home or hospital because:                                                                                     |
| Signed                                                                            | Signature                                                            |                                                        |           | This follows a best interest decision          dd-mm-yyyy         It is no longer in their best interest to                             | atlached) made on<br>be accommodated in this care home or hospital because:                                                                                     |
| igned<br>on behalf of the Managing Authority)                                     | Signature Print Name                                                 |                                                        |           | This follows a best interest decision dd-mm-yyyy It is no longer in their best interest to Please now sign and date this form           | attached) made on<br>be accommodated in this care home or hospital because:                                                                                     |
| igned<br>on behalf of the Managing Authority)                                     | Signature<br>Print Name                                              |                                                        |           | This follows a best interest decision dd-mm-yyyy It is no longer in their best interest to Please now sign and date this form Name      | attached) made on                                                                                                    |
| igned<br>on behalf of the Managing Authority)                                     | Signature<br>Print Name<br>Date                                      |                                                        |           | This follows a best interest decision dd-mm-yyyy It is no longer in their best interest to Please now sign and date this form Name      | attached) made on be accommodated in this care home or hospital because:                                                                                        |
| gned<br>n behalf of the Managing Authority)                                       | Signature<br>Print Name<br>Date                                      |                                                        |           | This follows a best interest decision dd-mm-yyyy It is no longer in their best interest to Please now sign and date this form Name Date | attached) made on tattached) made on be accommodated in this care home or hospital because:                                                                     |
| gned<br>∋ behalf of the Managing Authority)<br>The remainder of this form w       | Signature<br>Print Name<br>Date                                      | pervisory Body                                         |           | This follows a best interest decision dd-mm-yyyy It is no longer in their best interest to Please now sign and date this form Name Date | attached) made on  etaccommodated in this care home or hospital because:  d-mm-yyyy                                                                             |

### Supporting Documentation Page

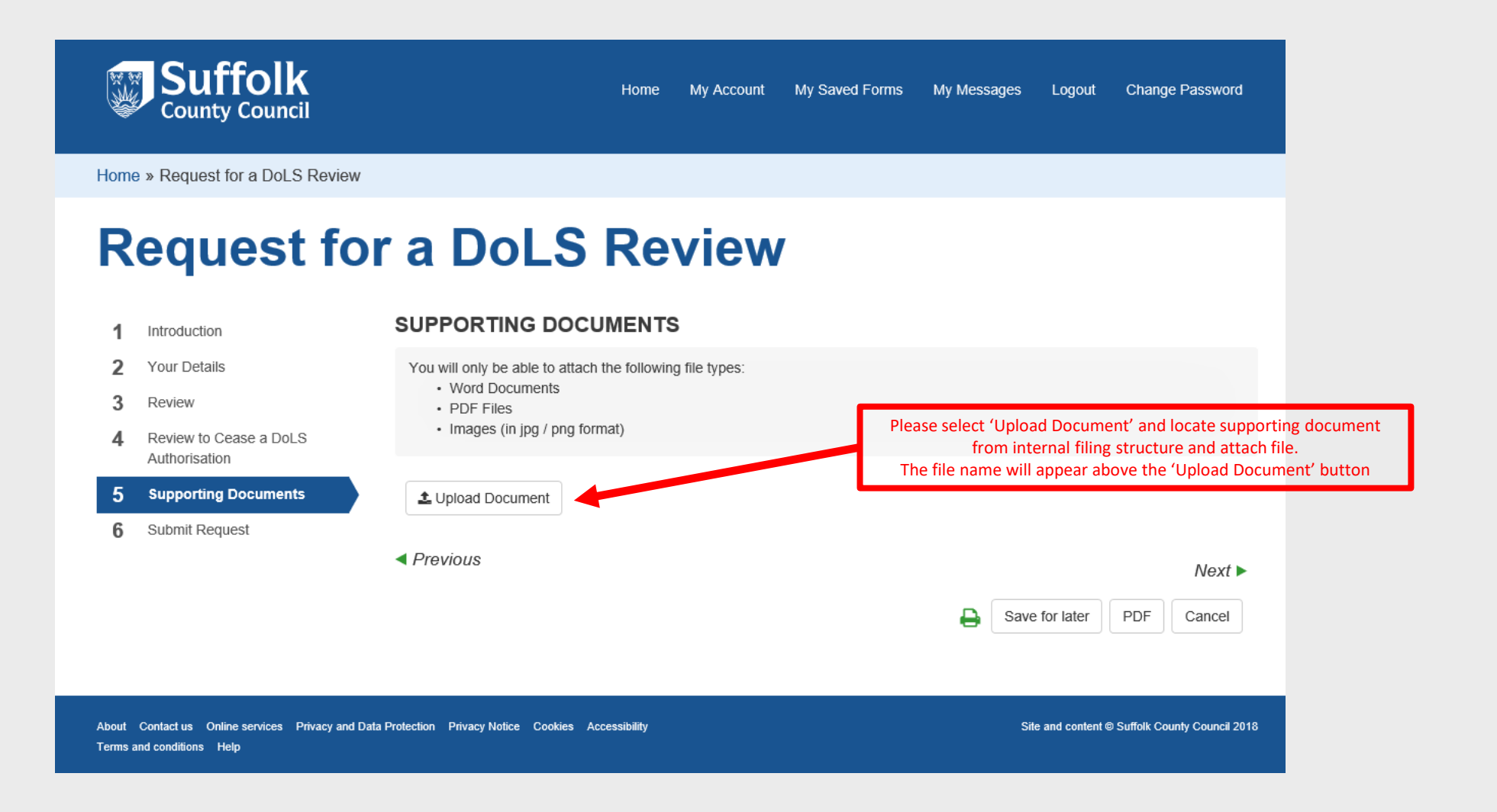

Suffolk County Council

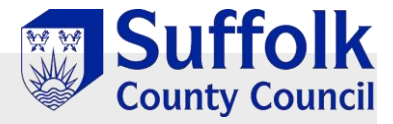

# Submit Application Page

|                                           | V                                                         |                                                                             |
|-------------------------------------------|-----------------------------------------------------------|-----------------------------------------------------------------------------|
| Request fo                                | or a DoLS Review                                          | N                                                                           |
| 1 Introduction                            | SUBMIT REQUEST                                            |                                                                             |
| 2 Your Details                            | You will not be able to view this form once submitted. To | o retain a copy, please use the PDF button below to create a pdf version of |
| 3 Review                                  | this document which you can then save locally             | Please select 'Send Request to Suffolk' to submit                           |
| 4 Review to Cease a DoLS<br>Authorisation | Send Request to Suffolk                                   | PLEASE NOTE: If you require a copy of this form for                         |
| 5 Supporting Documents                    | Previous                                                  | select the PDF button prior to submission and save<br>locate filing system  |
| 6 Submit Request                          |                                                           |                                                                             |
|                                           |                                                           | Save for later PDF Cancel                                                   |
|                                           |                                                           | Save for later PDF Cancel                                                   |
|                                           |                                                           |                                                                             |